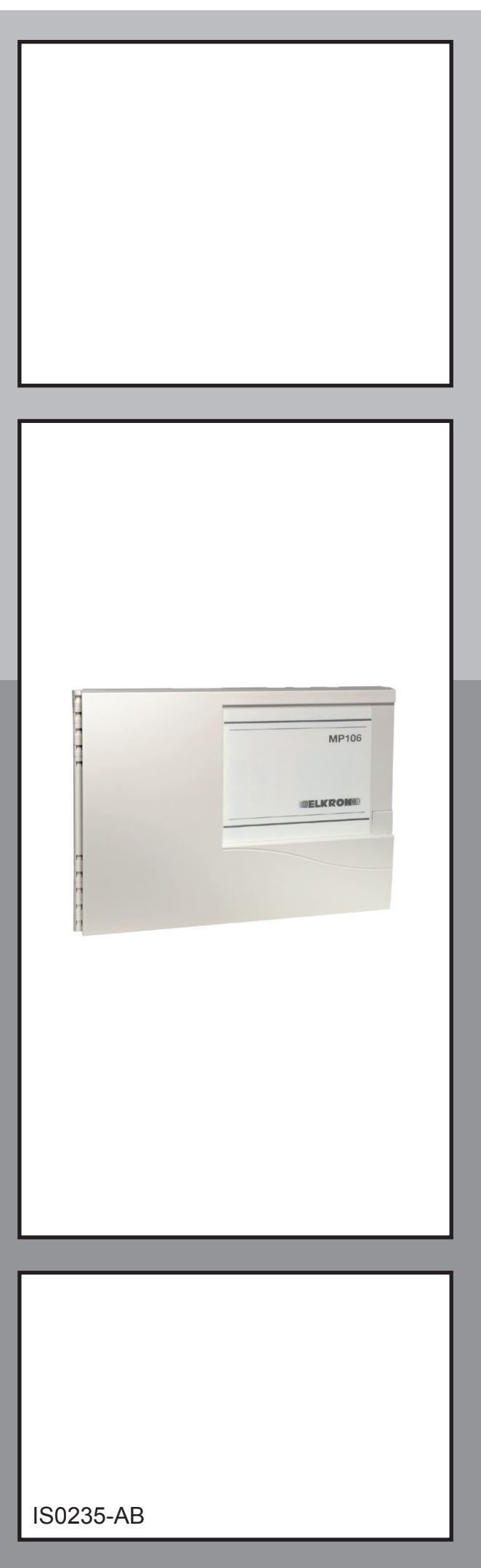

# MP106TG/V

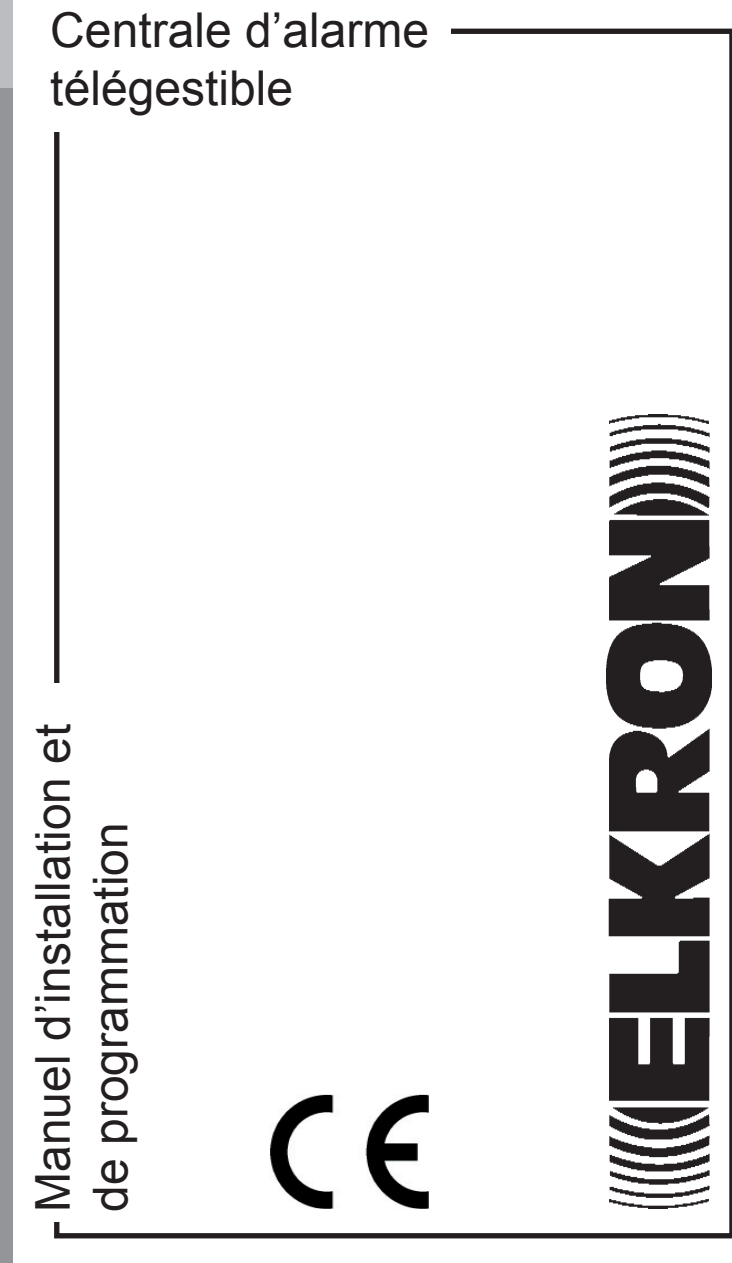

# SOMMAIRE

| 1.0 COMPOSITION DU SYSTÈME                                      | 3         |
|-----------------------------------------------------------------|-----------|
| 1.1 Centrale MP106TG/V                                          | 4         |
| 1.2 Clavier déporté KP100D                                      | 4         |
| 1.3 Lecteur DK2000M                                             | 4         |
| 1.4 Extension entrées/sorties                                   | 4         |
| 1.5 Accessoires                                                 | 4         |
| 2.0 INSTALLATION/BRANCHEMENTS                                   | 5         |
| 2.1 Ouverture / fermeture du boîtier                            | 5         |
| 2.2 Installation murale                                         | 5         |
| 2.3 Description du bornier                                      | 6         |
| 2.4 Description des dispositifs                                 | 7         |
| 2.4.1 Description du clavier avec afficheur à cristaux liquides | 7         |
| 2.4.2 Lecteur DK2000M                                           | 7         |
| 2.4.3 Branchement des périphériques                             | 8         |
| 2.5 Entrées                                                     | 9         |
| 2.5.1 Tableau de programmation des entrées                      | 9         |
| 2.5.2 Connexion physique des zones                              | 9         |
| 2.5.3 Prog. des entrées actives 24 h                            | 10        |
| 2.5.4 Prog. des entrées intrusion                               | 10        |
| 2.6 Sorties                                                     | 11        |
| 2.6.1 Tableau de programmation des sorties                      | 11        |
| 3.0 GESTION DU SYSTÈME                                          | 11        |
| 3.1 Paramètres par défaut                                       | 11        |
| 3.1.1 Codes d'accès par défaut                                  | 11        |
| 3.1.2 Prog. des entrées de la centrale                          | 12        |
| 3.1.3 Prog. des entrées des extensions                          | 12        |
| 3.1.4 Prog. des entrées des lecteurs                            | 12        |
| 3.1.5 Paramètres par défaut du transmetteur                     | 12        |
| 3.1.6 Entrées KP100D                                            | 13        |
| 3.1.7 Sorties                                                   | 13        |
| 3.1.8 Divers                                                    | 14        |
| 3.2 Codes d'accès                                               | 14        |
| 3.2.1 Modification des codes d'accès                            | 14        |
| 3.2.2 Niveau d'acces selon le code                              | 15        |
| 4.0 KP100D - CLAVIER AVEC AFFICHEUR À CRISTAUX LIQUIDES         | 16        |
| 4.1 Fonctions rapides                                           | 16        |
| 4.2 Menu Master                                                 | 17        |
| 4.2.1 Consultation de l'historique                              | 17        |
| 4.2.2 Programmation de l'heure                                  | 18        |
| 4.2.3 Programmation de la date                                  | 18        |
| 4.2.4 Habilitation des codes                                    | 18        |
| 4.2.5 Programmation des cles                                    | 19        |
| 4.2.6 Exclusion/inclusion des zones                             | 22        |
| 4.2.7 Test du Systeme                                           | 23        |
| 4.2.0 Prog. des numeros de telephone                            | 23        |
| 4.3 INICIU IIISIdildeul                                         | ∠3<br>∿Ω  |
| 4.3.2 Programmation du transmetteur                             | ∠4<br>२२  |
|                                                                 | <u>10</u> |
|                                                                 | +0        |

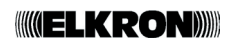

# **1.0 COMPOSITION DU SYSTÈME**

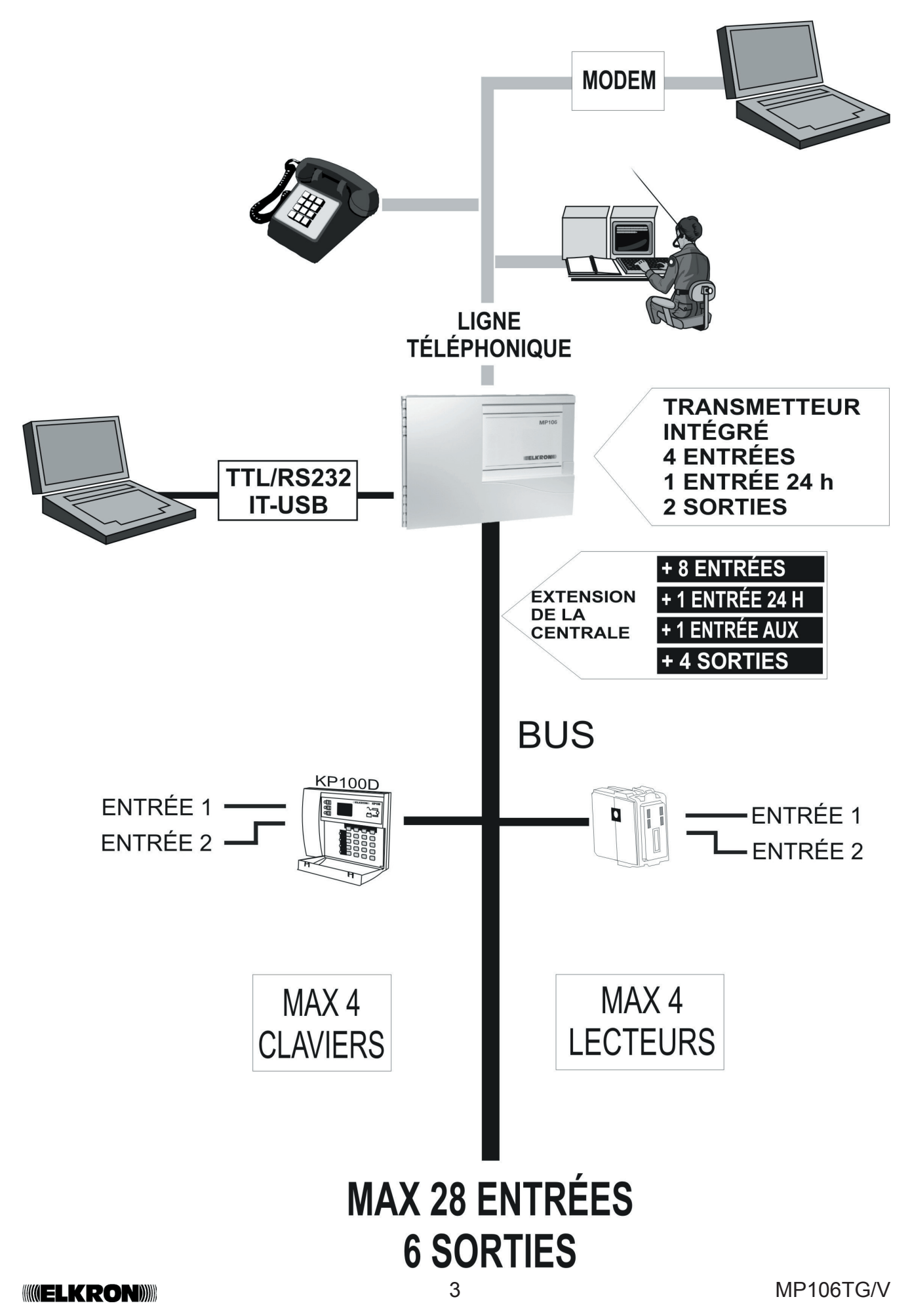

## 1.1 Centrale MP106TG/V

- Centrale filaire destinée aux installations de petites et moyennes dimensions dotée de 4 entrées programmables + 1 entrée tamper. Extensible jusqu'à 28 entrées + 1 entrée tamper + 1 entrée AUX.
- 2 sorties d'alarme programmables.
- Les entrées peuvent être réparties sur 3 secteurs.
- Possibilité de gérer jusqu'à 4 lecteurs, 4 claviers et une extension pour entrées/sorties au moyen d'une ligne série dédiée (4 conducteurs).
- 8 zones supplémentaires d'alarme + 1 entrée tamper + 1 entrée auxiliaire dans l'extension entrées qui peut être de type parallèle (EP100) ou série (ES100). L'extension est pourvue de 4 sorties électriques OPEN COLLECTOR.
- Les zones sont programmables comme : intrusion (instantanée, retardée, dernière sortie, gong), technique, incendie, panique silencieux, panique avec sirènes.
- Activation et désactivation par clavier déporté avec afficheur à cristaux liquides (avec affichage en clair des messages), clavier déporté à LED, clé électronique intégrée.
- Signalisation (par LED ou afficheur) de : alarme générale, panne, présence tension secteur, batterie faible, état de l'installation, alarme tamper, entrées ouvertes, entrées exclues.
- 9 codes d'accès sont disponibles : code MA-STER, code installateur, code utilisateur 2, 3, 4, 5, 6, 7 et 8.
- 60 évènements peuvent être mémorisés au total.
- Transmission des alarmes intégrée à la centrale par transmetteur à 6 numéros de téléphones (23 chiffres). Transmission numérique multiprotocole sur 8 canaux programmables.
- Programmable via clavier à LED KP106 et clavier avec afficheur à cristaux liquides KP100D.
- Programmable via PC local/déporté et logiciel FAST LINK.
- Fonctions programmables de blocage de la mise en marche en présence de zones ouvertes et exclusion automatique des zones.

# 1.2 Clavier déporté KP100D Clavier déporté branché sur ligne série dédiée;

 Clavier déporté branché sur ligne série dédiée; doté d'un afficheur à 16 caractères avec affichage en clair des messages et LED de signalisation. 2 entrées d'alarme NF à bord + tamper de protection automatique. Possibilité d'installer jusqu'à 4 claviers (au total parmi les deux modèles KP106 et KP100D).

## 1.3 Lecteur DK2000M

- Lecteur raccordable sur ligne série dédiée.
- Clé programmable sur laquelle est transféré un code généré aléatoirement par la centrale (plus de 4 milliards de combinaisons possibles). Le nombre de clés programmables avec le même code est donc illimité.
- La clé DK20 autorise la mise en marche totale ou partielle.
- Les lecteurs DK2000M sont pourvus de 2 entrées d'alarme supplémentaires (normalement fermées, avec repère sur le négatif

## **1.4 Extension entrées/sorties**

- **EP100** : extension de 8 entrées d'alarme. Elle autorise le branchement de détecteurs de façon classique (en parallèle). Les entrées des extensions parallèles sont programmables comme NF, équilibrage simple ou double.
- **ES100** : extension de 8 entrées d'alarme. Elle présente en sortie un BUS pour le branchement de modules d'interface (UR1Z) pouvant être logés à l'intérieur des détecteurs et capables de transmettre à la centrale les informations d'alarme et d'effraction pour chaque détecteur.
- Sont également disponibles, pour chaque extension, une entrée équilibrée de type 24 h, une entrée auxiliaire, un tamper de protection automatique et 4 sorties électriques librement programmables.
- L'extension se branche sur la ligne série de la centrale (1 extension max.).

## **1.5 Accessoires**

- **MR02** : module à 2 relais pour sorties électriques TTL ou OPEN COLLECTOR NH/NL.
- **TTL RS232** : interface série de raccordement CENTRALE-PC.
- **IT-USB** : interface USB de raccordement CENTRALE-PC.

## IMPORTANT !!!!

La connexion/déconnexion des accessoires doit être effectuée une fois que la centrale est complètement hors tension.

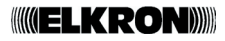

## 2.0 INSTALLATION/BRANCHEMENTS

## 2.1 Ouverture / fermeture du boîtier

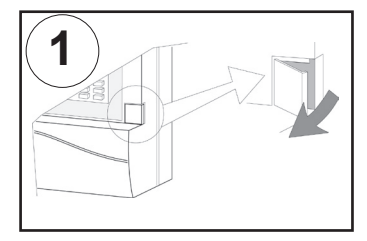

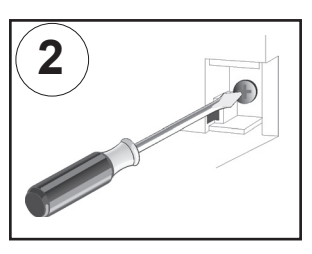

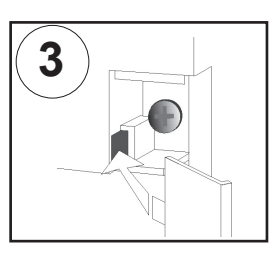

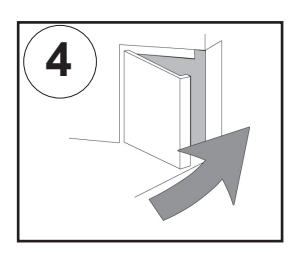

## 2.2 Installation murale

• Extraire la carte électronique des supports afin de manipuler uniquement le boîtier en plastique.

• Fixer le boîtier au mur en utilisant les aménagements prévus sur la partie arrière du boîtier.

partie arrière du boîtier

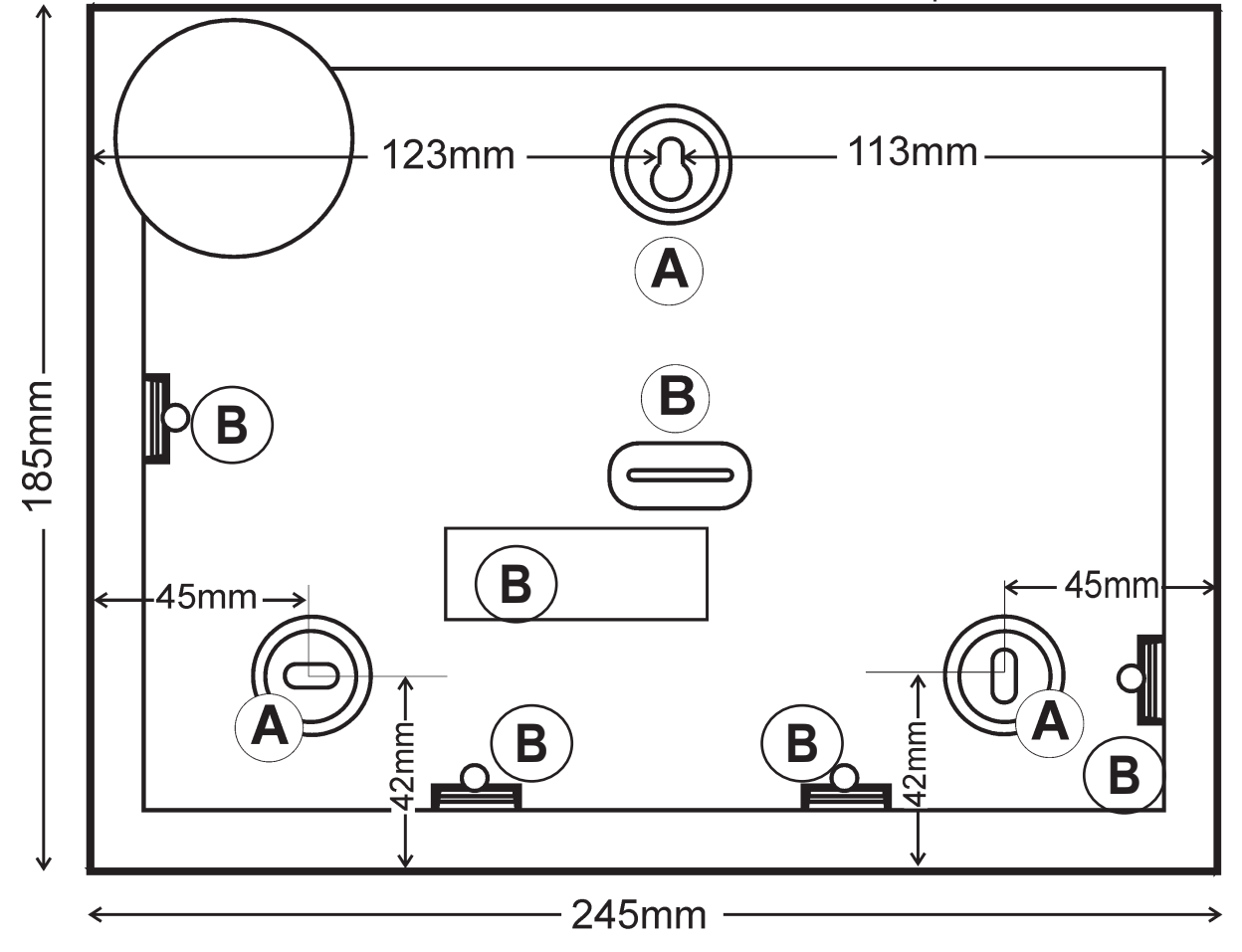

A TROUS POUR FIXATION MURALE

**B** AMÉNAGEMENTS/TROUS POUR PASSAGE DES CÂBLES

## 2.3 Description du bornier

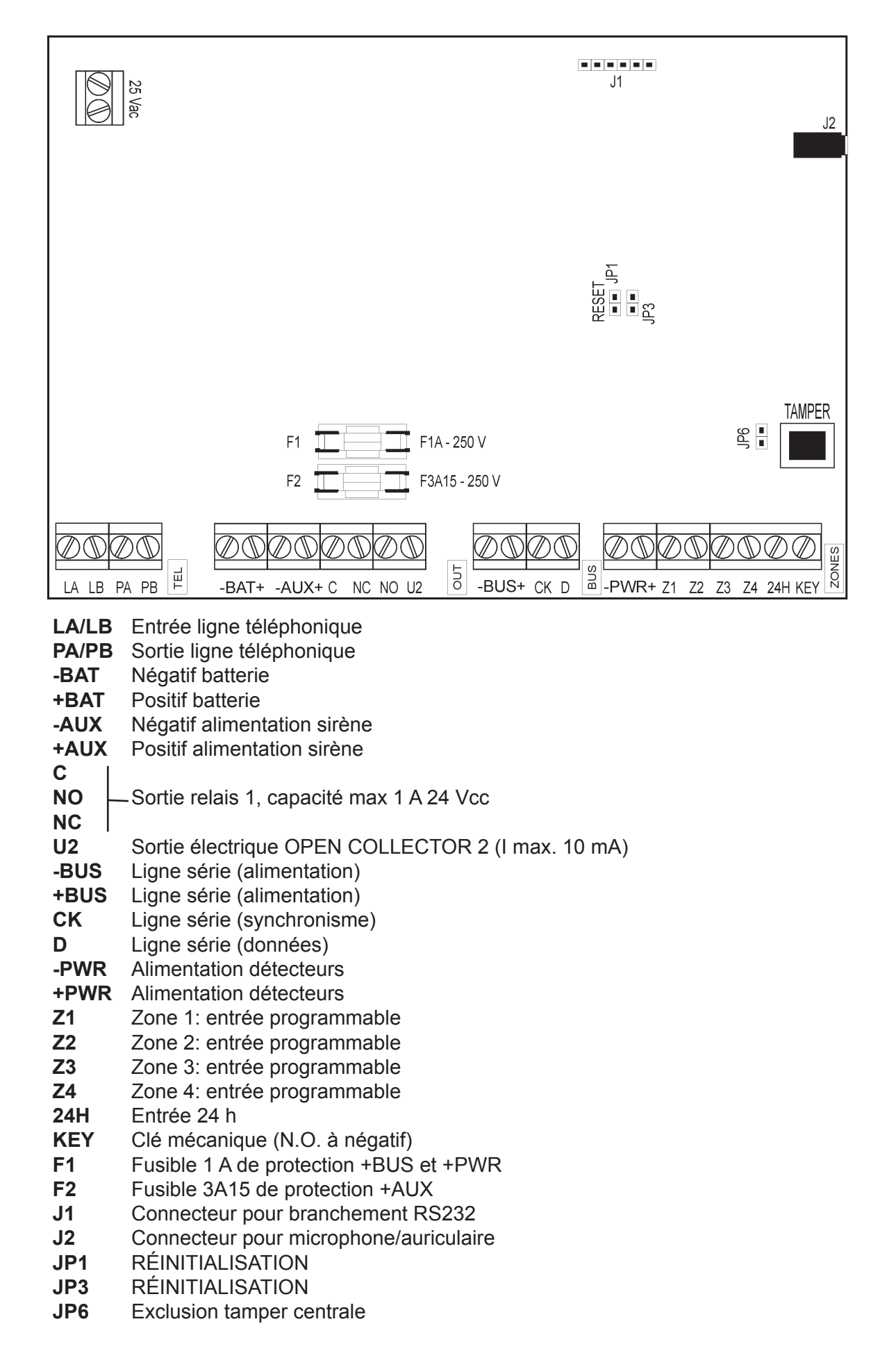

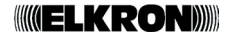

## 2.4 Description des dispositifs

## 2.4.1 Description du clavier avec afficheur à cristaux liquides (voir également le manuel KP100D)

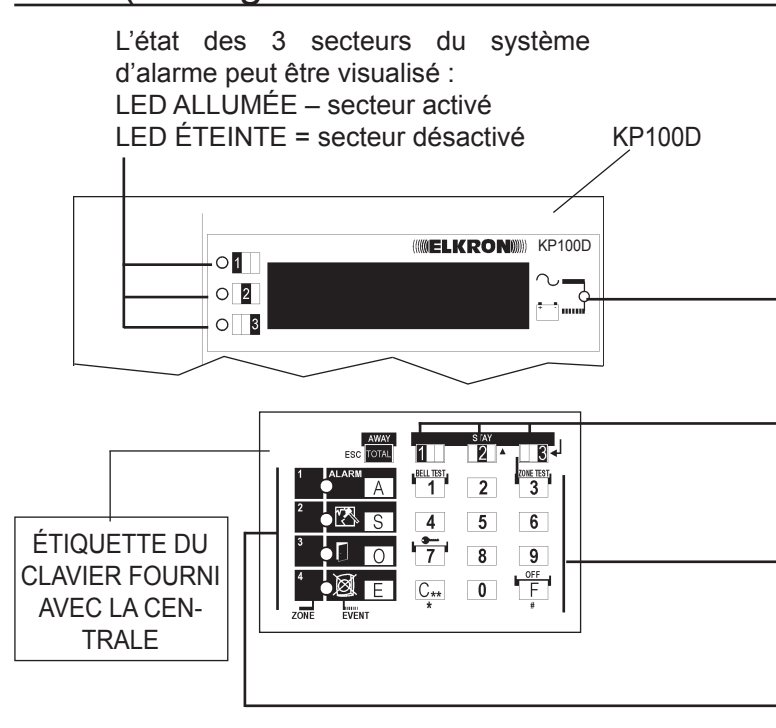

La présence de tension secteur et le niveau de la batterie peuvent être visualisés :

LED ÉTEINTE = tension secteur absente (230 V~)

LED ALLUMÉE FIXE = tension secteur - présente (230 V~)

LED CLIGNOTANTE = Batterie insuffisante

Touches utilisées pour activer/désactiver le système. Elles sont également utilisées pour parcourir les menus de programmation.

Touches utilisées pour composer le code secret et pour sélectionner certaines fonctions des menus de programmation de la centrale d'alarme.

Ces LED clignotent pour indiquer qu'il y a des évènements à visualiser. Voir paragraphe « Visualisation de l'état des entrées ».

## 2.4.2 Lecteur DK2000M

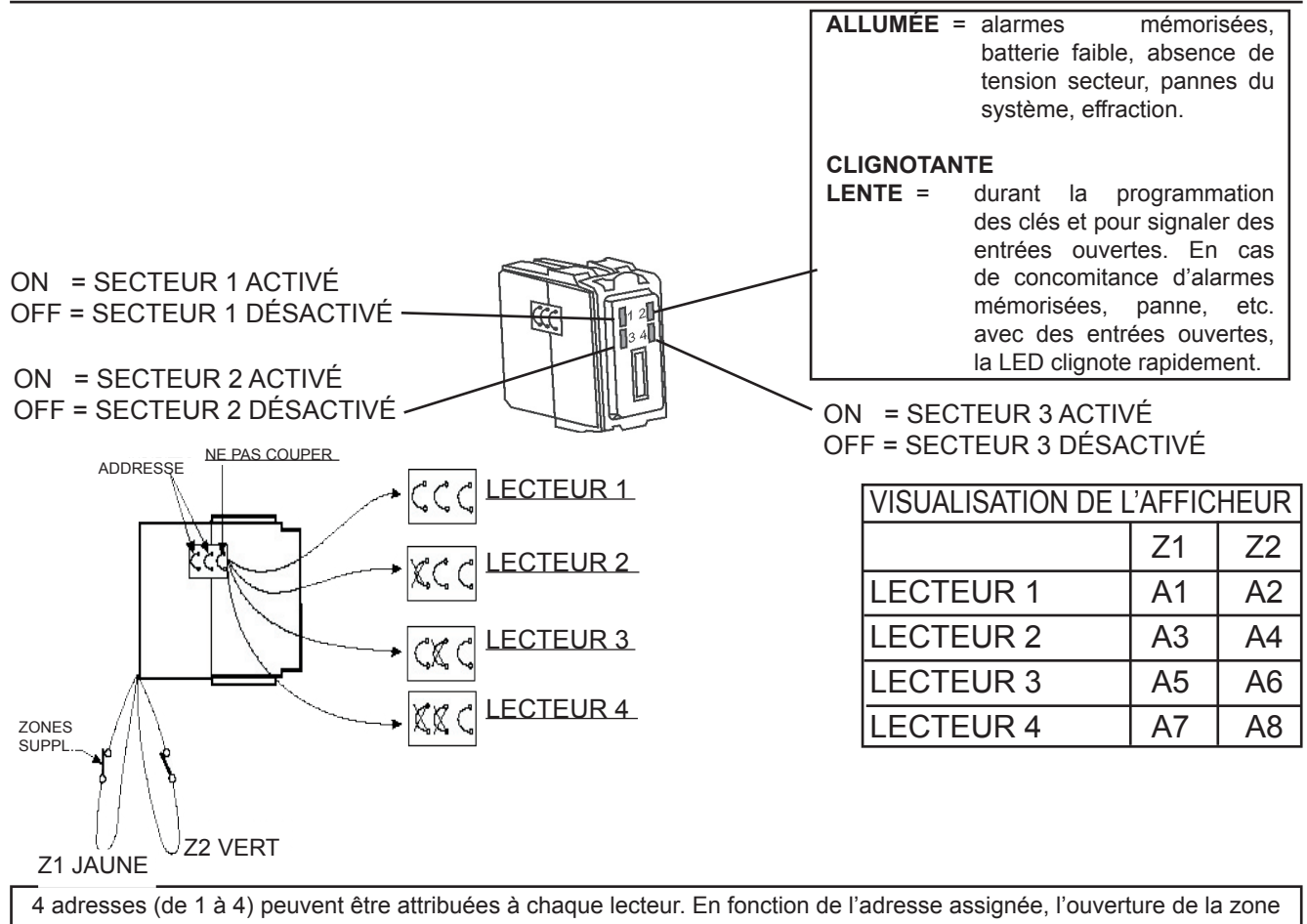

supplémentaire Z1 (fil jaune) ou Z2 (fil vert) sera identifiée sur l'afficheur des claviers comme indiqué dans le tableau. Pour les entrées supplémentaires, il est conseillé d'utiliser un câble de 0,22 mm2 de section minimum et de 5 mètres de longueur maximum.

- En cas de branchement de plusieurs dispositifs sur la ligne BUS (par exemple, deux claviers), ceux-ci doivent être correctement adressés.
- À la première mise sous tension, le système acquiert automatiquement tous les dispositifs.
- En cas de perte de communication avec un dispositif branché en série (extension, lecteur, clavier), la centrale déclenche une alarme sabotage qui sera reprise à chaque activation totale ou partielle du système (c'est-à-dire, elle déclenchera une alarme sabotage à chaque activation).
- Pour éliminer un dispositif de la ligne série, il faut débrancher celle-ci du dispositif en question et réinitialiser la centrale. Pour ajouter un nouveau dispositif sur la ligne série, il faut brancher celle-ci au dispositif en question et réinitialiser la centrale.
- Court-circuiter un instant le cavalier JP1 pour réinitialiser la centrale.

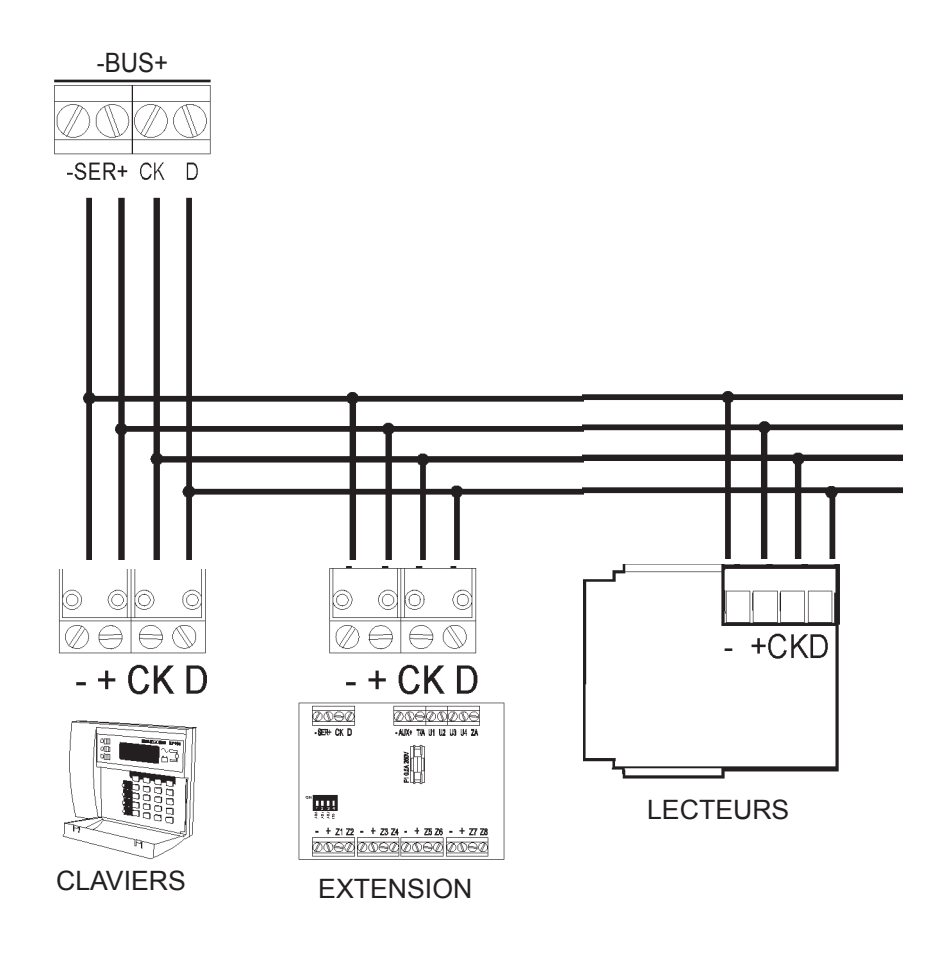

## 2.5 Entrées

## 2.5.1 Tableau de programmation des entrées

| PROGRAMMABILITÉ                                                                                    | CENTRALE                 | EXTENSIONS               | LECTEURS                 | CLAVIERS                 |
|----------------------------------------------------------------------------------------------------|--------------------------|--------------------------|--------------------------|--------------------------|
| <i>MODAL. DE BRANC. PHYSIQUE</i><br>NORMALEMENT FERMÉE<br>ÉQUILIBRAGE SIMPLE<br>DOUBLE ÉQUILIBRAGE | OUI<br>OUI<br>OUI        | OUI<br>OUI<br>OUI        | OUI<br>NON<br>NON        | OUI<br>NON<br>NON        |
| ENTRÉES ACTIVES 24 H<br>PANIQUE AVEC SIRÈNES<br>PANIQUE SILENCIEUX<br>INCENDIE<br>TECHNIQUE        | OUI<br>OUI<br>OUI<br>OUI | OUI<br>OUI<br>OUI<br>OUI | OUI<br>OUI<br>OUI<br>OUI | OUI<br>OUI<br>OUI<br>OUI |
| TRIB. ENTRÉES INTRUSIONSTANTANÉEOUISTARDÉEOUIERNIÈRE SORTIEOUIRILLON GONGOUI                       |                          | OUI<br>OUI<br>OUI<br>OUI | OUI<br>OUI<br>OUI<br>OUI | OUI<br>OUI<br>OUI<br>OUI |

## 2.5.2 Connexion physique des zones

Les entrées d'alarme à l'exception des entrées des lecteurs et des claviers sont toutes rapportées au positif et peuvent être programmées comme normalement fermées, équilibrage simple ou double. Le double équilibrage permet de brancher et de différencier sur la même zone les contacts d'alarme et le tamper du détecteur branché à celle-ci. Le choix entre équilibrage simple, double équilibrage ou NF est programmable sur chaque carte (centrale et extension) au moyen de commutateurs DIP. Pour de telles entrées, si on choisit la configuration de type NF, il est conseillé de fermer ces entrées au positif à l'aide d'une résistance fournie avec l'équipement afin d'éviter une consommation inutile de courant quand l'entrée est au repos. En fermant l'entrée directement au positif, on obtient une consommation moyenne de 21 mA (pour 8 entrées) ; en la fermant à l'aide d'une résistance, la consommation descend à environ 3,5 mA.

## ATTENTION

Les entrées T/A (centrale et extension) doivent être toujours équilibrées indépendamment de la typologie de branchement choisie pour les entrées d'intrusion. La programmation des entrées sur double équilibrage permet de différencier les 2 évènements d' « alarme zone » et « tamper zone » avec le même câble de retour à la centrale.

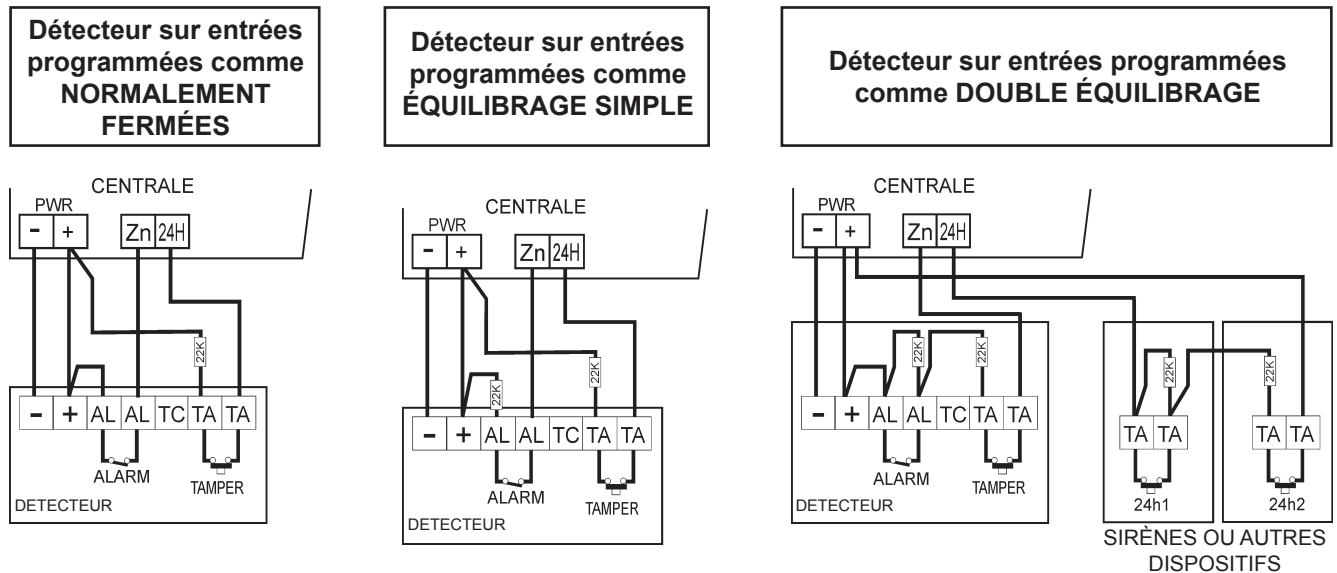

EXEMPLES DE BRANCHEMENT

**AUXILIAIRES** 

MP106TG/V

## 2.5.3 Programmabilité des

## entrées actives 24 h

## • Entrée de type TECHNIQUE

L'ouverture d'une de ces entrées activera la sortie programmée comme alarme technique pendant 1 minute et l'alarme téléphonique correspondante sera transmise.

#### Entrée de type INCENDIE

L'ouverture d'une de ces entrées activera la sortie programmée comme alarme incendie pendant 1 minute et le relais (si activé pour cette alarme), et l'alarme téléphonique correspondante sera transmise.

#### Entrée de type PANIQUE

Une entrée programmée comme panique silencieux (anti-cambriolage) activera la sortie électrique panique correspondante pendant 1 minute. Une entrée programmée comme panique avec sirènes (anti-agression) activera la sortie électrique panique et le relais d'alarme pendant 1 minute, et l'alarme téléphonique correspondante sera transmise.

## 2.5.4 Programmabilité des

entrées intrusion

 Entrées INSTANTANÉES (NF à + ou ÉQUIL. à +) En cas d'ouverture, elles déclenchent une alarme immédiate si le secteur d'appartenance est activé.

## • Entrées RETARDÉES (NF à + ou ÉQUIL. à +)

Si elles sont ouvertes durant le retard de sortie, elles ne déclenchent pas d'alarme. Si elles persistent ou sont ouvertes après le retard de sortie, le temps d'entrée sera activé et, une fois de temps écoulé, si le système n'est pas mis sur OFF, une alarme sera déclenché**e**.

## Entrées DERNIÈRE SORTIE

L'ouverture puis la fermeture d'une entrée DERNIÈRE SORTIE durant le retard de sortie, fixe ce temps à environ 5 secondes.

## ATTENTION :

Une entrée peut être programmée sur DERNIÈRE SORTIE seulement si programmée comme retardée. En modifiant la programmation d'une entrée de RETARDÉE à INSTANTANÉE, on perd automatiquement la fonction de DERNIÈRE SORTIE si programmée.

## Entrées CARILLON/GONG

Une entrée d'intrusion programmée sur CARILLON/GONG activera la sortie correspondante à cette indication si le secteur d'appartenance est sur OFF. Au contraire, cela déclenchera l'alarme si le secteur d'appartenance est sur ON.

#### EXEMPLE D'UTILISATION DES ENTRÉES DERNIÈRE SORTIE AVEC PARCOURS RETARDÉ

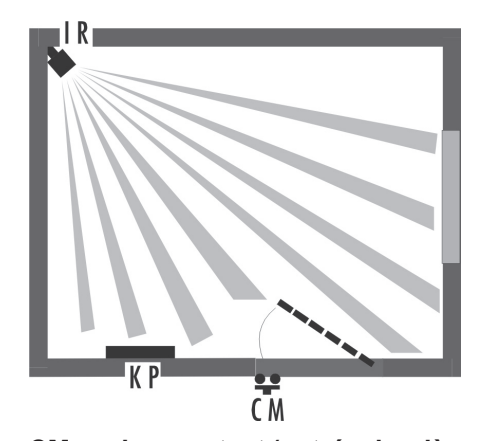

CM = microcontact (entrée dernière sortie) IR = infrarouge (entrée retardée) KP = clavier déporté

L'IR est branché à une entrée retardée, le CM à une entrée programmée DERNIÈRE SORTIE En activant la centrale depuis le KP, la détection de l'IR n'est pas prise en compte, la prochaine ouverture ou fermeture du CM porte le retard de sortie à 5 secondes. Si un intrus entre par la fenêtre, cela déclenchera immédiatement l'alarme (même si l'IR est retardé). Par contre, s'il entre par la porte protégée par le microcontact CM, le retard d'entrée s'activera.

# (M \*\* magasin entrale

**EXEMPLE D'UTILISATION** 

CARILLON/GONG

CM = microcontact (entrée GONG) Le CM est branché à une entrée programmé sur GONG. L'ouverture du CM, lorsque le système est désactivé, active la sortie U2 et fait sonner l'avertisseur sonore de la centrale et des claviers déportés pendant 5 secondes. L'ouverture du CM lorsque le système est activé déclenche l'alarme générale.

**ELKRON** 

## 2.6 Sorties

## 2.6.1 Tableau de programmation des sorties

|                  | U1 - RELAIS CENTRALE | U2 - CENTRALE | EXTENSION SORTIES |
|------------------|----------------------|---------------|-------------------|
| INTRUS           | OUI                  | OUI           | OUI               |
| EFFRACTION       | OUI                  | OUI           | OUI               |
| PANIQUE          | NON                  | OUI           | OUI               |
| TECHNIQUE        | NON                  | OUI           | OUI               |
| INCENDIE         | OUI                  | OUI           | OUI               |
| CARILLON         | NON                  | OUI           | OUI               |
| PANNE            | NON                  | OUI           | OUI               |
| LPA              | NON                  | OUI           | OUI               |
| TC               | NON                  | OUI           | OUI               |
| RÉINITIALISATION | NON                  | OUI           | OUI               |
| BUZZER           | NON                  | OUI           | OUI               |
| ÉTAT DU SYSTÈME  | NON                  | OUI           | OUI               |
| NH/NL            | OUI                  | OUI           | OUI               |
| OPEN IN          | NON                  | OUI           | OUI               |
| LIGNE TÉL ST     | NON                  | OUI           | OUI               |

TC OR : la sortie fournira un négatif si tous les secteurs associés sont sur ON.

TC AND : la sortie fournira un négatif si au moins un des secteurs associés est sur ON.

# 3.0 GESTION DU SYSTÈME

## 3.1 Paramètres par défaut

Pour rétablir les paramètres par défaut du système, procéder comme suit :

- 1 Fermer le cavalier JP3.
- 2 Court-circuiter un instant le cavalier JP1 (RÉINITIALISATION).

3 – Attendre le double bip de l'avertisseur sonore confirmant l'opération.

4 – Ouvrir le cavalier JP3.

La commande de rétablissement des paramètres par défaut est appliquée indépendamment de l'état de la centrale.

## **ATTENTION**:

En rétablissant les paramètres par défaut, les paramètres suivants NE SONT PAS perdus :

- numéros de téléphone et type (vocal, numérique, modem)
- associations des évènements aux numéros de téléphone
- codes des clés et leurs associations
- date et heure

Une fois rétablis les paramètres par défaut, la centrale acquiert automatiquement l'état d'activation totale. Pour désactiver le système, il suffit d'introduire le code MASTER par défaut (0000) ou bien le code INSTALLATEUR par défaut (1111).

## 3.1.1 Codes d'accès par défaut

| UTILISATEUR 0 (INSTALLATOR | RE): 0000         | UTILISATEUR 5: | 5555 |
|----------------------------|-------------------|----------------|------|
| UTILISATEUR 1 (MASTER):    | <sup>′</sup> 1111 | UTILISATEUR 6: | 6666 |
| UTILISATEUR 2:             | 2222              | UTILISATEUR 7: | 7777 |
| UTILISATEUR 3:             | 3333              | UTILISATEUR 8: | 8888 |
| UTILISATEUR 4:             | 4444              |                |      |

**ELKRON** 

La RÉINITIALISATION SIMPLE (sans perte de la programmation) peut être effectuée en courtcircuitant le cavalier JP1 (RÉINITIALISATION).

## Programmabilité 3.1.2 des entrées centrale

#### Programmabilité des 3.1.3 entrées des extensions

| FONCTIONS ENTRÉE          | Z01 | Z02 | Z03 | Z04 |
|---------------------------|-----|-----|-----|-----|
| Intrusion instantanée     | 0   |     |     |     |
| Intrusion retardée        |     | 0   | 0   | 0   |
| Intrusion carillon        | 0   | 0   | 0   | 0   |
| Intrusion dernière sortie | 0   | 0   | 0   | 0   |
| Panique silencieux        | 0   | 0   | 0   | 0   |
| Panique avec sirènes      | 0   | 0   | 0   | 0   |
| Technique                 | 0   | 0   | 0   | 0   |
| Incendie                  | 0   | 0   | 0   | 0   |
| Associée au secteur 1     |     | 0   | 0   |     |
| Associée au secteur 2     | 0   |     | 0   |     |
| Associée au secteur 3     | 0   | 0   |     |     |
|                           |     |     |     |     |

| FONCTIONS ENTRÉE          | Z11 | Z12 | Z13 | Z14 | Z15 | Z16 | Z17 | Z18 |
|---------------------------|-----|-----|-----|-----|-----|-----|-----|-----|
| Intrusion instantanée     | 0   |     |     |     |     |     |     |     |
| Intrusion retardée        |     | 0   | 0   | 0   | 0   | 0   | 0   | 0   |
| Intrusion carillon        | 0   | 0   | 0   | 0   | 0   | 0   | 0   | 0   |
| Intrusion dernière sortie | 0   | 0   | 0   | 0   | 0   | 0   | 0   | 0   |
| Panique silencieux        | 0   | 0   | 0   | 0   | 0   | 0   | 0   | 0   |
| Panique avec sirènes      | 0   | 0   | 0   | 0   | 0   | 0   | 0   | 0   |
| Technique                 | 0   | 0   | 0   | 0   | 0   | 0   | 0   | 0   |
| Incendie                  | 0   | 0   | 0   | 0   | 0   | 0   | 0   | 0   |
| Associée au secteur 1     |     |     |     |     |     |     |     |     |
| Associée au secteur 2     |     |     |     |     |     |     |     |     |
| Associée au secteur 3     |     |     |     |     |     |     |     |     |

Le symbole • indique la programmation par défaut de l'entrée.

Le symbole **O** indique que la zone peut être programmée.

L'espace en blanc indique que la zone ne peut pas être programmée

#### Programmabilité des entrées des lecteurs 3.1.4

|                           | LECT | EUR 1 | LECT | EUR 2 | LECT | TEUR 3 LECTEUR 4 |     | LECTEUR 4 |                                                      |  |
|---------------------------|------|-------|------|-------|------|------------------|-----|-----------|------------------------------------------------------|--|
|                           | ZA1  | ZA2   | ZA3  | ZA4   | ZA5  | ZA6              | ZA7 | ZA8       | [                                                    |  |
| Intrusion instantanée     | 0    |       |      |       |      |                  |     |           | SYMBOLES DU TABLEAU                                  |  |
| Intrusion retardée        |      | 0     | 0    | 0     | 0    | 0                | 0   | 0         |                                                      |  |
| Intrusion carillon        | 0    | 0     | 0    | 0     | 0    | 0                | 0   | 0         | Le symbole 🌒 indique la                              |  |
| Intrusion dernière sortie | 0    | 0     | 0    | 0     | 0    | 0                | 0   | 0         | programmation par défaut                             |  |
| Panique silencieux        | 0    | 0     | 0    | 0     | 0    | 0                | 0   | 0         |                                                      |  |
| Panique avec sirènes      | 0    | 0     | 0    | 0     | 0    | 0                | 0   | 0         | Le symbole <b>O</b> indique                          |  |
| Technique                 | 0    | 0     | 0    | 0     | 0    | 0                | 0   | 0         | grammée.                                             |  |
| Incendie                  | 0    | 0     | 0    | 0     | 0    | 0                | 0   | 0         |                                                      |  |
| Associée au secteur 1     |      |       | 0    | 0     | 0    | 0                |     |           | L'espace en blanc indique<br>que la zone ne peut pas |  |
| Associée au secteur 2     | 0    | 0     |      |       | 0    | 0                |     |           | être programmée                                      |  |
| Associée au secteur 3     | 0    | 0     | 0    | 0     |      |                  |     |           |                                                      |  |

#### Paramètres par défaut du transmetteur 3.1.5

|                         | PAR DÉFAUT  | PROGRAMMABILITÉ                                    |
|-------------------------|-------------|----------------------------------------------------|
| Répondeur               | Désactivé   | de 3 à 15 sonneries                                |
| Sélection téléphonique  | DTMF        | DTMF/Impulsive                                     |
| Contrôle tonalités      | Désactivé   | Désactivé/Activé                                   |
| Contrôle réponse        | Désactivé   | Désactivé/Activé                                   |
| Protocole               | IDP         | IDP/ADF/S1400/141910/141820/231820/231840/SIA      |
| Saut répondeur          | Activé      | Activé/Désactivé                                   |
| Activation transmetteur | OR secteurs | AND/OR secteurs                                    |
| Type de zone            | NF          | Normalement fermé (NF) / Équilibrage simple (ES) / |
|                         |             | Double équilibrage (DE)                            |

**ELKRON** 

## 3.1.6 Entrées KP100D

|                           | LECTI | EUR 1 | LECT | EUR 2 | LECT | EUR 3 | LECT | EUR 4 |                                                 |
|---------------------------|-------|-------|------|-------|------|-------|------|-------|-------------------------------------------------|
| ENTRÉES CLAVIERS          | ZB1   | ZB2   | ZB3  | ZB4   | ZB5  | ZB6   | ZB7  | ZB8   |                                                 |
| Intrusion instantanée     | 0     |       |      |       |      |       |      |       | SYMBOLES DU TABLEAU                             |
| Intrusion retardée        |       | 0     | 0    | 0     | 0    | 0     | 0    | 0     |                                                 |
| Intrusion carillon        | 0     | 0     | 0    | 0     | 0    | 0     | 0    | 0     | Le symbole  indique la programmation par défaut |
| Intrusion dernière sortie | 0     | 0     | 0    | 0     | 0    | 0     | 0    | 0     | de l'entrée.                                    |
| Panique silencieux        | 0     | 0     | 0    | 0     | 0    | 0     | 0    | 0     |                                                 |
| Panique avec sirènes      | 0     | 0     | 0    | 0     | 0    | 0     | 0    | 0     | que la zone peut être pro-                      |
| Technique                 | 0     | 0     | 0    | 0     | 0    | 0     | 0    | 0     | grammée.                                        |
| Incendie                  | 0     | 0     | 0    | 0     | 0    | 0     | 0    | 0     | L'espace en blanc indique                       |
| Associée au secteur 1     |       |       | 0    | 0     | 0    | 0     |      |       | que la zone ne peut pas                         |
| Associée au secteur 2     | 0     | 0     |      |       | 0    | 0     |      |       | être programmée                                 |
| Associée au secteur 3     | 0     | 0     | 0    | 0     |      |       |      |       | L                                               |

## 3.1.7 Sorties

|                               | SOR<br>CENT | TIES<br>RALE |     | SORTIE<br>LPA |     |     |   |
|-------------------------------|-------------|--------------|-----|---------------|-----|-----|---|
| CONFIG. SORTIES               | U01         | U02          | U11 | U12           | U13 | U14 |   |
| Alarme intrusion              |             | 0            | 0   | 0             | 0   | 0   |   |
| Effraction                    | 0           |              | 0   | 0             | 0   | 0   |   |
| Alarme Panique                | 0           | 0            | 0   | 0             | 0   | 0   | 0 |
| Alarme technique              | 0           | 0            | 0   | 0             | 0   | 0   | 0 |
| Alarme incendie               |             | 0            | 0   | 0             | 0   | 0   | 0 |
| CARILLON                      |             | 0            | 0   | 0             | 0   | 0   |   |
| Sortie panne                  |             | 0            | 0   | 0             | 0   | 0   |   |
| Sortie LPA                    |             | 0            |     | 0             | 0   | 0   |   |
| Etat TC1                      |             | 0            | 0   |               | 0   | 0   |   |
| Etat TC2                      |             | 0            | 0   | 0             |     | 0   |   |
| Etat TC3                      |             | 0            | 0   | 0             | 0   |     |   |
| OR de TC1, TC2, TC3           |             | 0            | 0   | 0             | 0   | 0   |   |
| AND de TC1, TC2, TC3          |             | 0            | 0   | 0             | 0   | 0   |   |
| Sortie Réinitialisation       |             | 0            | 0   | 0             | 0   | 0   |   |
| Pilotage avertisseur sonore   |             | 0            | 0   | 0             | 0   | 0   |   |
| État du système               |             | 0            |     |               |     |     |   |
| Entrées ouvertes              |             | 0            | 0   | 0             | 0   | 0   |   |
| État de la ligne téléphonique |             | 0            | 0   | 0             | 0   | 0   |   |
| Niveau NH/NL                  | 0           | 0            | 0   | 0             | 0   | 0   |   |

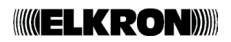

## 3.1.8 Divers

|                    | PAR DÉFAUT              | PROGRAMMABILITÉ                                |
|--------------------|-------------------------|------------------------------------------------|
| Temps d'entrée     | 20 secondes             | De 0 à 90 secondes                             |
| Temps de sortie    | Tempo di entrata + 10 s | Non programmable                               |
| Temps d'alarme     | 1 minute                | De 30 secondes à 9 minutes                     |
| Compt. des alarmes | 0                       | De 0 à 9                                       |
| Pré-alarme         | Activée                 | Désactivée/activée                             |
| Clé mécanique      | Impulsive               | À niveau ou impulsive                          |
| Appel cyclique     | Désactivé               | Désactivé par intervalles de 1 heure à 7 jours |
| Blocage lect/auto  | 0                       | Blocage, Exclusion automatique                 |
| T absence de       |                         |                                                |
| courant secteur    | 1 heure                 | De 0 à 4 heures                                |

## 3.2 Codes d'accès

 La centrale MP106TG/V peut gérer jusqu'à 9 codes d'accès : pour chaque code, le premier chiffre (fixe) est un préfixe qui identifie l'opérateur, tandis que les autres représentent le code qui peut être modifié par l'utilisateur. Chaque code peut avoir une longueur variable de 3 chiffres (préfixe opérateur compris) à 7 chiffres (préfixe opérateur compris). En cas d'utilisation du logiciel FAST LINK, un code de 6 chiffres doit être utilisé (préfixe opérateur compris).

| CODES D'ACCÈS                | VALEURS PAR DÉFAUT | PROGRAMMABILITÉ |
|------------------------------|--------------------|-----------------|
| UTILISATEUR 0 (INSTALLATEUR) | 0 000              | 0 xxxxxx        |
| UTILISATEUR 1 (MASTER)       | 1 111              | 1 xxxxxx        |
| UTILISATEUR 2                | 2 222              | 2 xxxxxx        |
| UTILISATEUR 3                | 3 333              | 3 xxxxxx        |
| UTILISATEUR 4                | 4 444              | 4 xxxxxx        |
| UTILISATEUR 5                | 5 555              | 5 xxxxxx        |
| UTILISATEUR 6                | 6 666              | 6 xxxxxx        |
| UTILISATEUR 7                | 7 777              | 7 xxxxxx        |
| UTILISATEUR 8                | 8 888              | 8 xxxxxx        |

- Une fois introduit le code correct et activé, l'avertisseur sonore émet un double bip ; dans le cas contraire, un bip d'erreur long est émis. Le code utilisateur principal est toujours activé ; il est cependant nécessaire d'activer les autres codes.
- Les codes 0, 1 sont associés aux 3 secteurs et cette association ne peut pas être modifiée. Par défaut, les codes 2, 3, 4, 5, 6, 7 et 8 ne sont associés à aucun secteur et sont donc désactivés.
- Chaque procédure d'affichage-inclusion-exclusion, une fois activée, déclenche un temps limite de 1 minute (lequel est remis à zéro à chaque pression de la touche). Si le temps limite se termine, on quitte automatiquement la procédure sans sauvegarder les modifications apportées.

## 3.2.1 Modification des codes d'accès

Chaque utilisateur peut changer librement son code, en retenant que le premier chiffre du code identifie le niveau d'accès de l'utilisateur.

Par exemple : 0------ pour l'installateur, 1------ pour le Master, 2-----pour l'utilisateur n° 2 etc., 8------ pour l'utilisateur n° 8.

- A) Saisir le code utilisateur que l'on souhaite modifier (le code doit être activé) ;

- B) Appuyer sur la touche [C\*\*];

- C) Saisir le nouveau code et appuyer sur [ENTER] ;

- D) Saisir le nouveau code encore une fois et appuyer de nouveau sur [ENTER] ;

Si le nouveau code saisi au point « D » est identique au code saisi au point « C », il sera accepté par le système et remplacera l'ancien code (saisi au point « A »). L'avertisseur sonore émettra un double bip pour confirmer le succès de l'opération.

## **ELKRON**

• Le tableau suivant répertorie les opérations que chacun des utilisateurs peut accomplir. Chaque utilisateur est identifié par un chiffre de 1 à 8 :

| 0 INSTALLATEUR1 MASTER5 UTILISATEUR 52 UTILISATEUR 26 UTILISATEUR 63 UTILISATEUR 37 UTILISATEUR 74 UTILISATEUR 48 UTILISATEUR 8 |             |             |             |             |             | SATEUR 5<br>SATEUR 6<br>SATEUR 7<br>SATEUR 8 |             |             |                                                                                                    |                                                            |
|----------------------------------------------------------------------------------------------------|-------------|-------------|-------------|-------------|-------------|----------------------------------------------|-------------|-------------|----------------------------------------------------------------------------------------------------|------------------------------------------------------------|
| 0                                                                                                    | 1           | 2           | 3           | 4           | 5           | 6                                            | 7           | 8           | Opérations autorisées                                                                                                    |                                                            |
| x<br>x<br>x                                                                                                    | X<br>X<br>X | X<br>X<br>X | x<br>x<br>x | x<br>x<br>x | x<br>x<br>x | X<br>X<br>X                                  | x<br>x<br>x | x<br>x<br>x | Visualisation des alarmes mémorisées<br>Visualisation des effractions mémorisées<br>Visualisation entrée sortie                                                                                                    | Ces opérations<br>ne requièrent pas<br>l'introduction d'un |
| Х                                                                                                    | х           | Х           | х           | х           | х           | Х                                            | х           | х           | Visualisation horloge                                                                                                    | code particulier.                                          |
| x<br>x                                                                                                    | X<br>X      | X<br>X      | x<br>x      | x<br>x      | X<br>X      | X<br>X                                       | x<br>x      | x<br>x      | Modification du code d'accès<br>Activation/désactivation                                                                                                    |                                                            |
| Х                                                                                                    | Х           | Х           | Х           | Х           | Х           | Х                                            | Х           | X           | Activation rapide (code abrégé)                                                                                                    | Ces operations                                             |
| X                                                                                                    | х           | х           | Х           | х           | Х           | х                                            | х           | Х           | Alarme anti-agression                                                                                                    | l'introduction d'un                                        |
| x                                                                                                    | х           |             |             |             |             |                                              |             |             | Exclusion/Inclusion des zones                                                                                                    | code particulier.                                          |
| x<br>x<br>x<br>x                                                                                                    | x<br>x<br>x |             |             |             |             |                                              |             |             | Walk test<br>Modification de l'horloge<br>Programmation des clés<br>Activation des codes d'accès                                                                                                    |                                                            |
| × × × × × × × × × × × × × × × ×                                                                                                 | x           |             |             |             |             |                                              |             |             | Modification des paramètres du système<br>Programmation des entrées<br>Associations entrées/secteurs<br>Associations lecteurs/secteurs<br>Programmation des paramètres LPA<br>Programmation des sorties<br>Temps d'entrée<br>Temps d'alarme<br>Comptage des alarmes<br>Lecture du fichier historique (KP100D)<br>Suppression du fichier historique<br>Pré-alarme on/off                                                                                                    |                                                            |
| x<br>x<br>x<br>x<br>x<br>x<br>x<br>x<br>x<br>x<br>x<br>x<br>x<br>x<br>x<br>x<br>x<br>x<br>x                                     | x           |             |             |             |             |                                              |             |             | Modalité cie mecanique<br>Modification des paramètres du transm.<br>Prog. du code de télésurveillance<br>Prog. du code de téléassistance<br>Prog. du num. de tél.<br>Appel de test<br>Visualisation du résultat des appels<br>Association évènement/canal<br>Association évènement/numéro<br>Prog. des options de la ligne téléphon.<br>Choix du protocole numérique<br>Prog. du temps limite d'appel cyclique<br>Prog. du retard de l'alarme téléphonique<br>Prog. de la priorité des évènements<br>Prg. du nombre de sonneries appel/réponse<br>Prog. des codos d'évènements |                                                            |

## 4.0 KP100D - CLAVIER LCD

## 4.1 Fonctions rapides

Options disponibles sans saisie de code. Accès à l'aide de la touche □ S ◄ (Enter), défilement avec 1 □ et 2 ▲

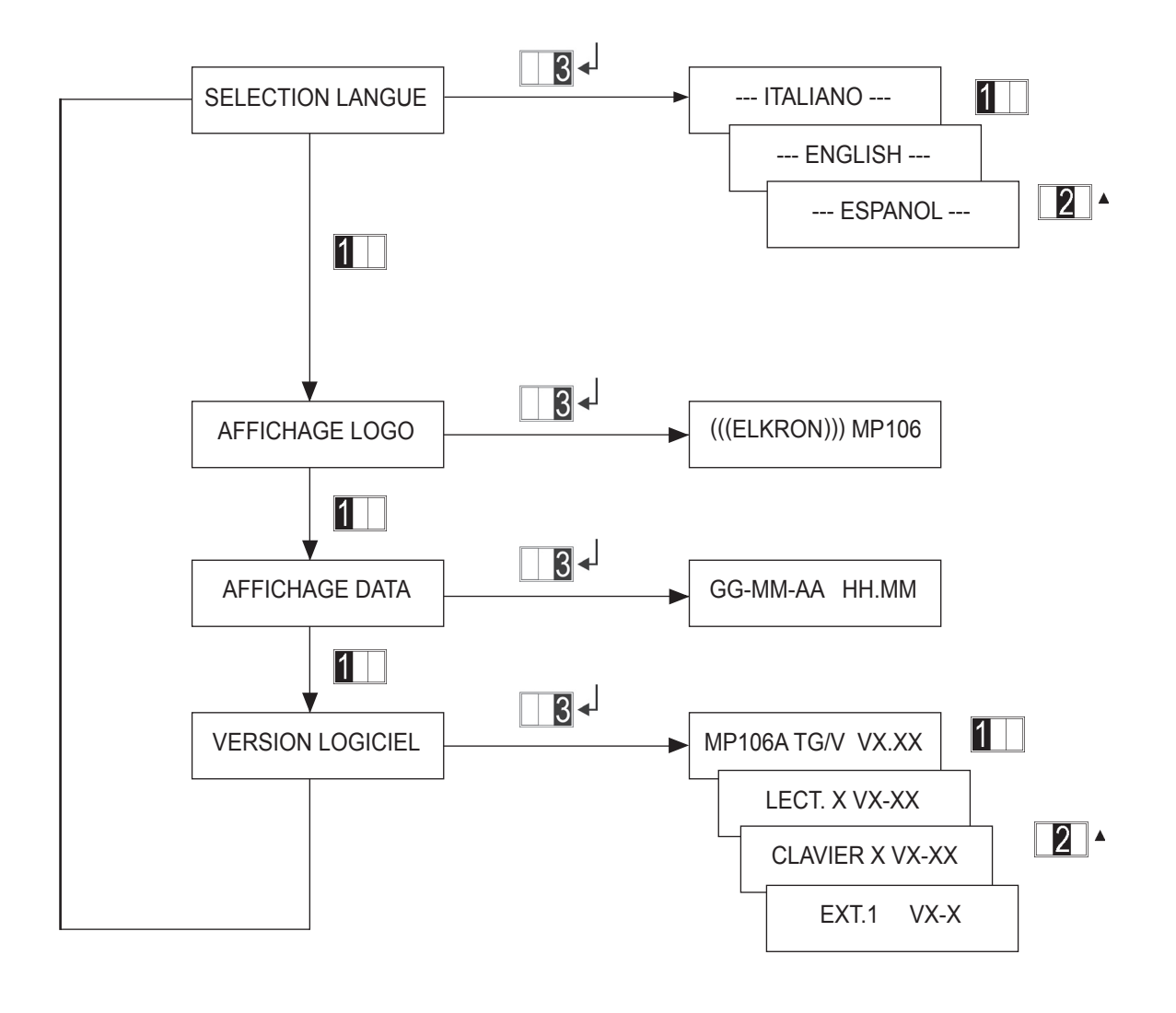

CHOIX DE LA LANGUE :Pour sélectionner la langue du système utilisé.VISUALISATION DU LOGO :Pour visualiser le logo du système.VISUALISATION DE LA DATE :Pour visualiser la date et l'heure (si programmées).AFFICHAGE DE LA VERSION:Pour visualiser la version du logiciel du système et tous les<br/>périphériques installés (lecteurs, claviers, extensions).

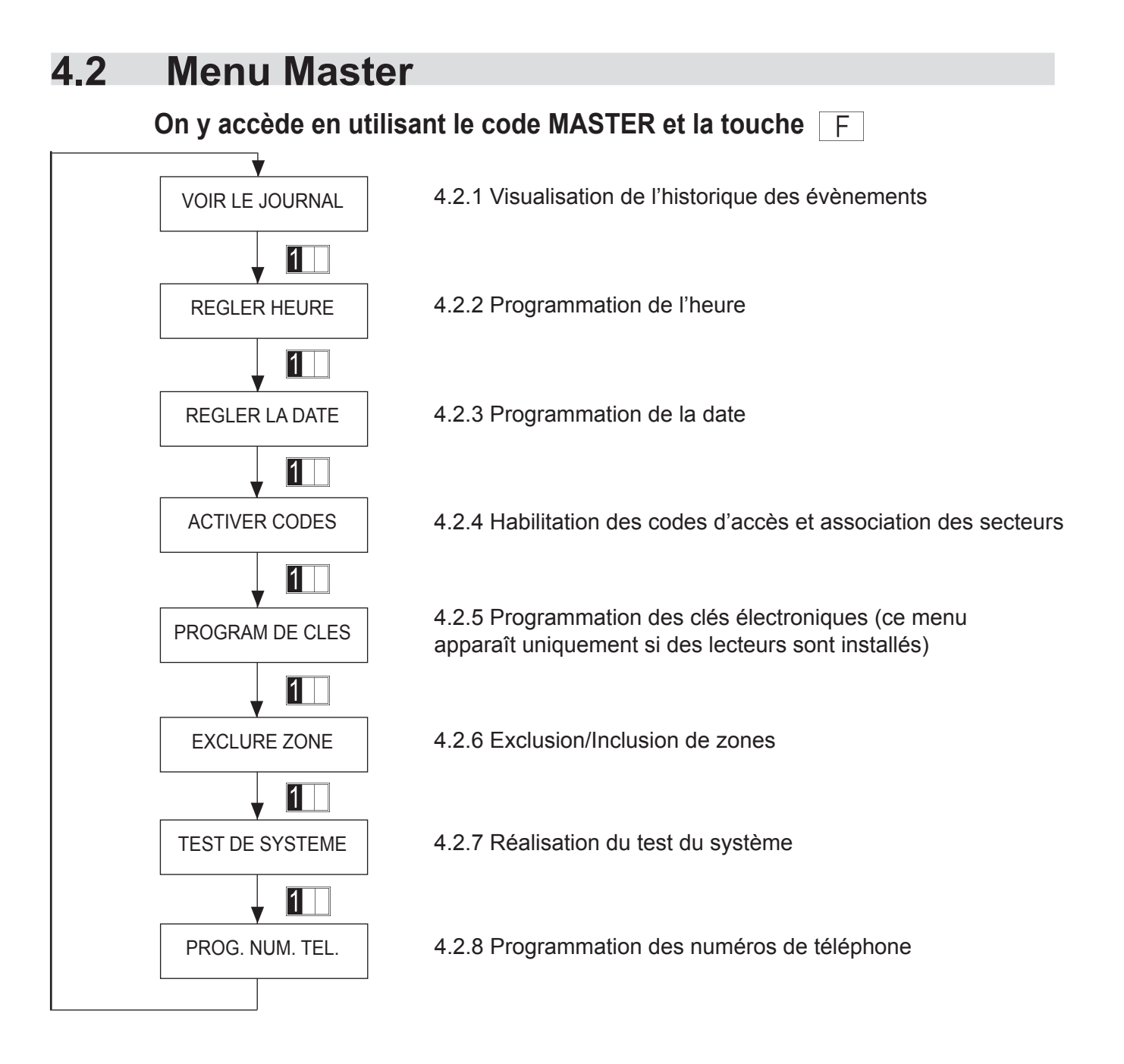

## 4.2.1 Consultation de l'historique

Ce menu permet de visualiser les 64 derniers évènements. Le 65e supprimera automatiquement le premier évènement dans la liste.

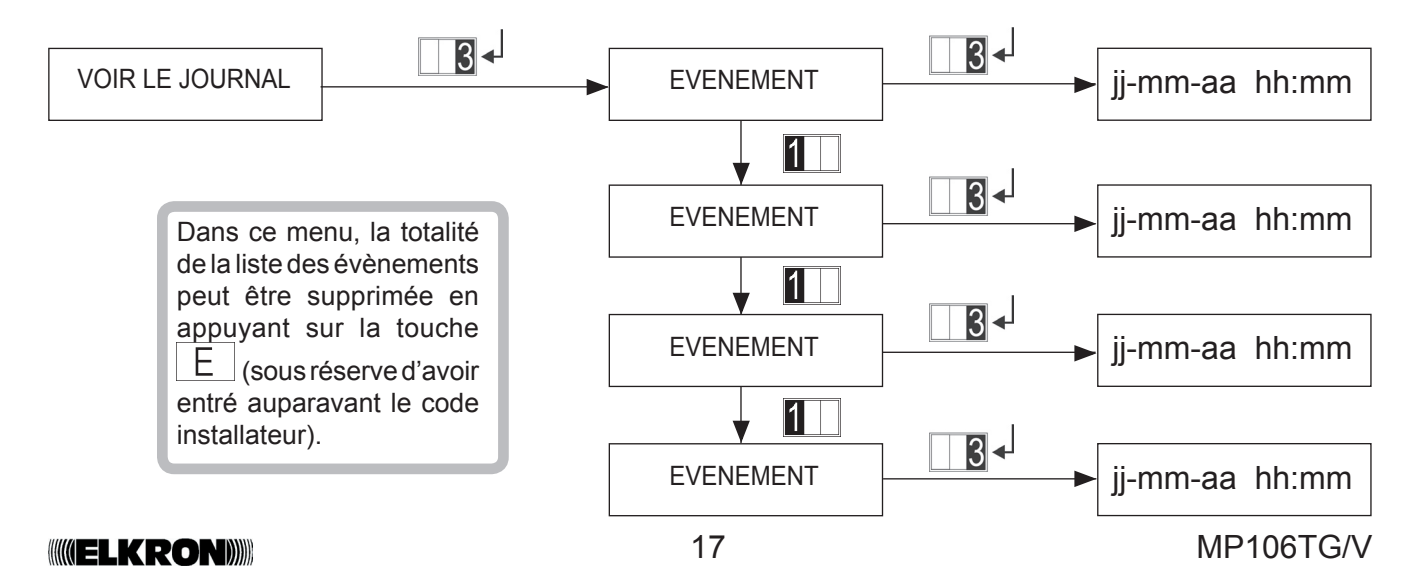

## 4.2.2 Programmation de l'heure

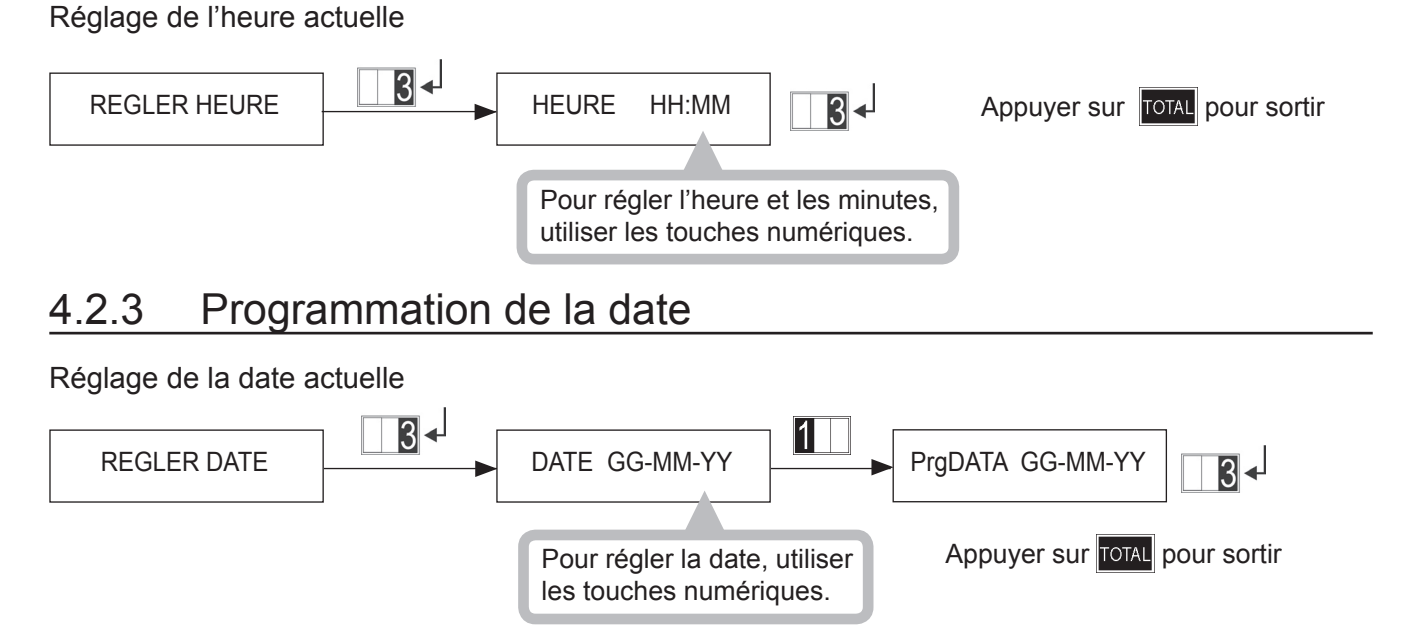

## 4.2.4 Habilitation des codes

Ce menu permet d'habiliter un ou plusieurs codes utilisateur à associer aux secteurs.

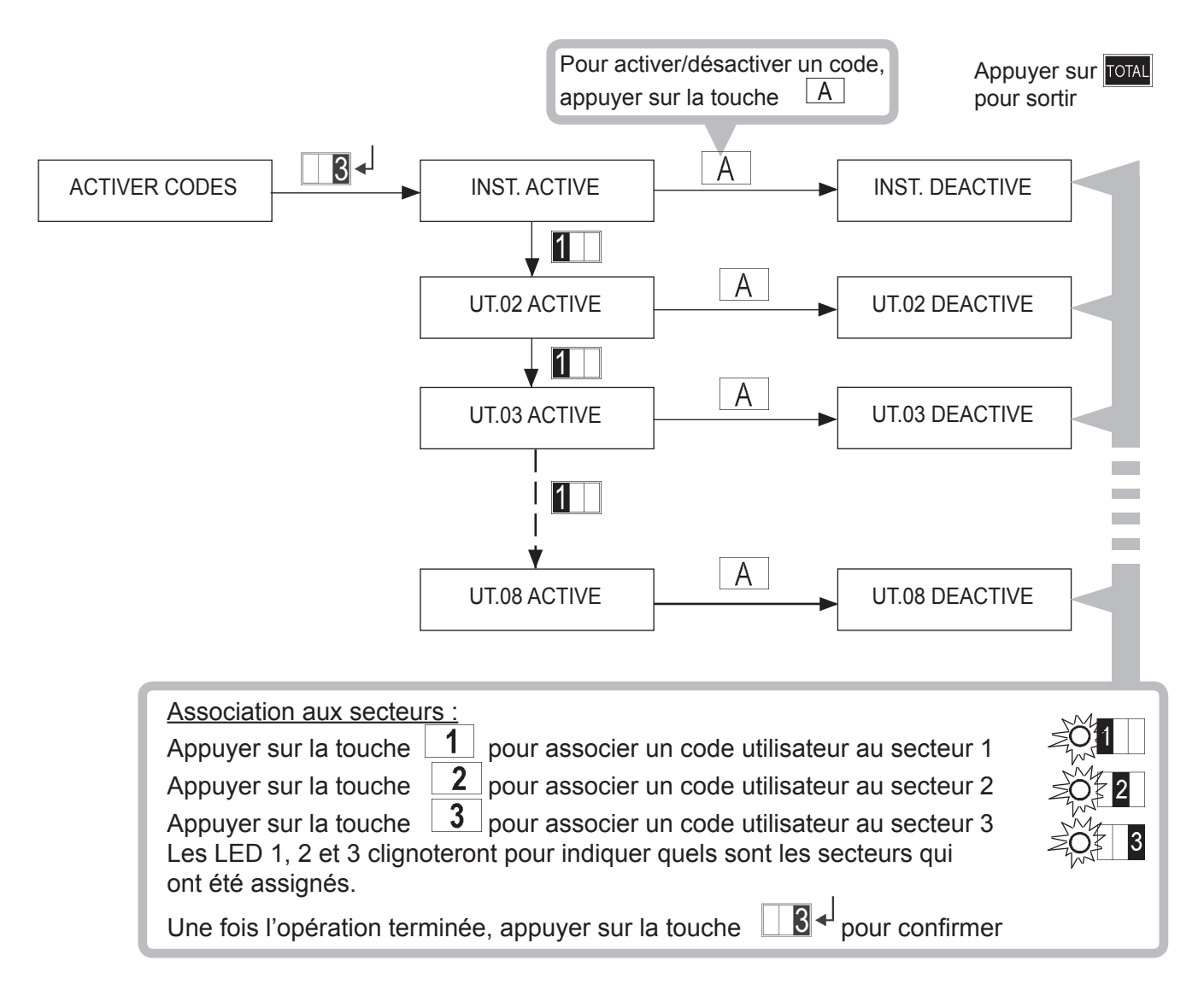

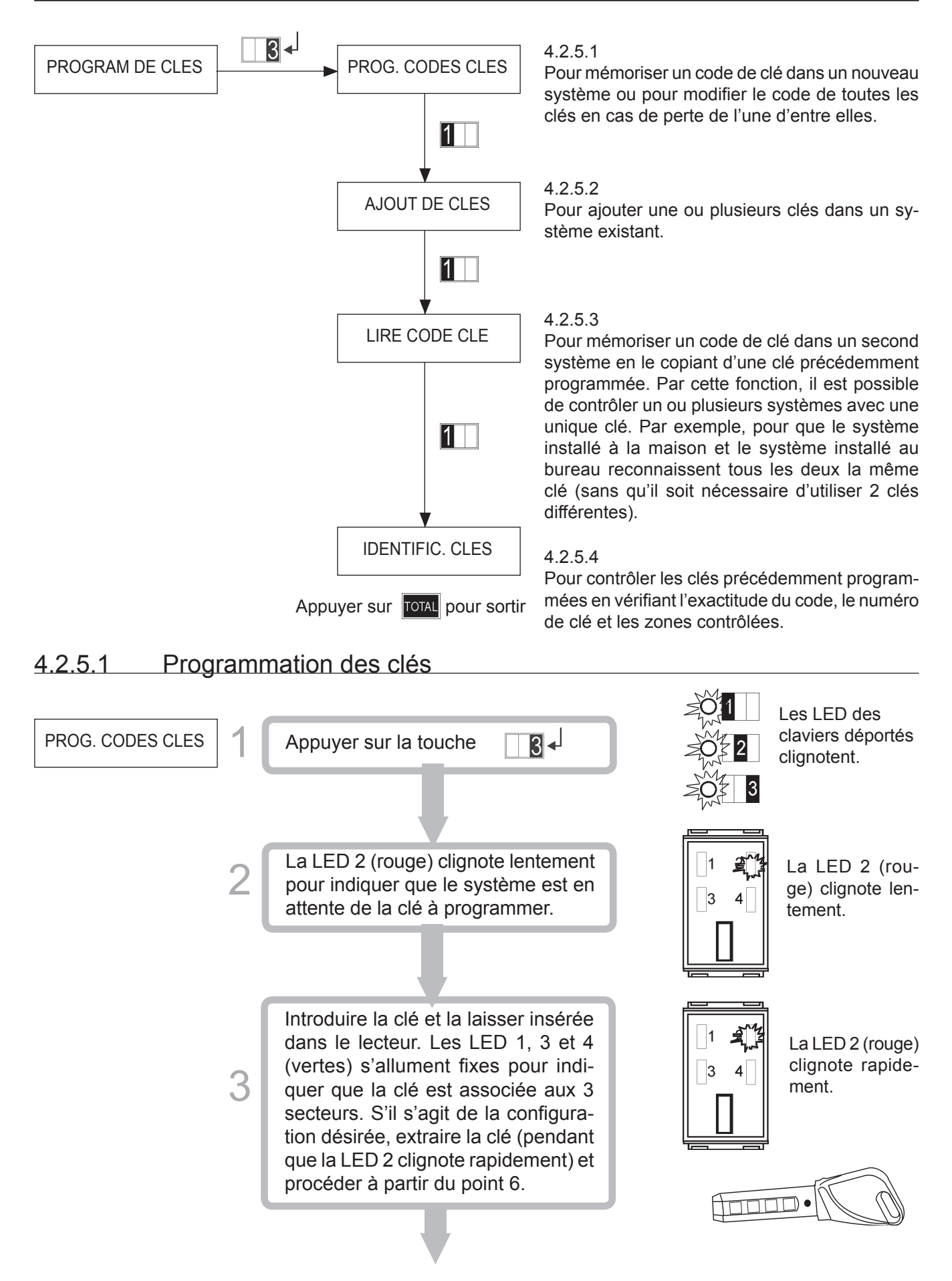

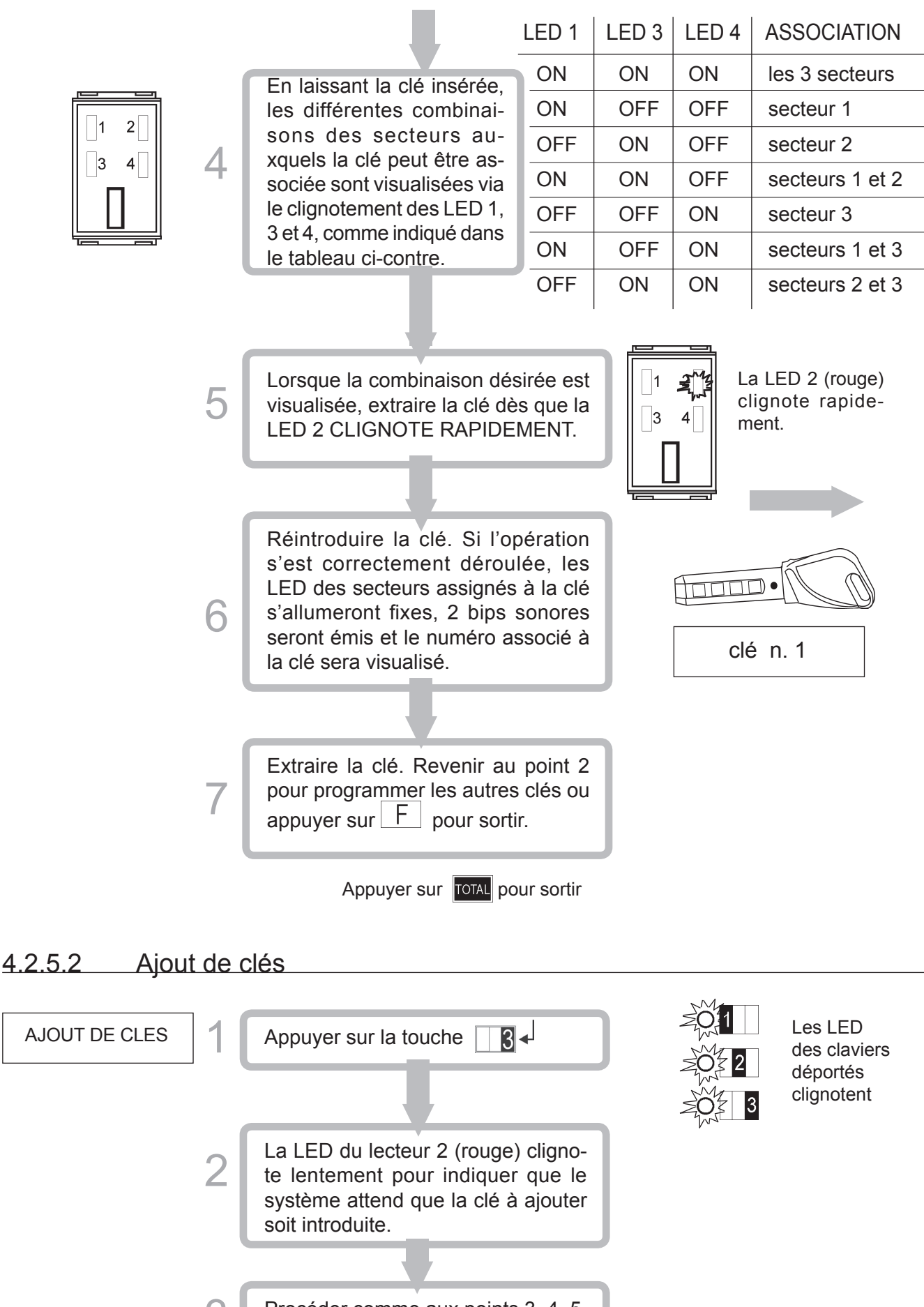

Procéder comme aux points 3, 4, 5, 6 et 7 du menu précédent. Appuyer sur TOTAL pour sortir

## 4.2.5.3 Lecture du code de la clé

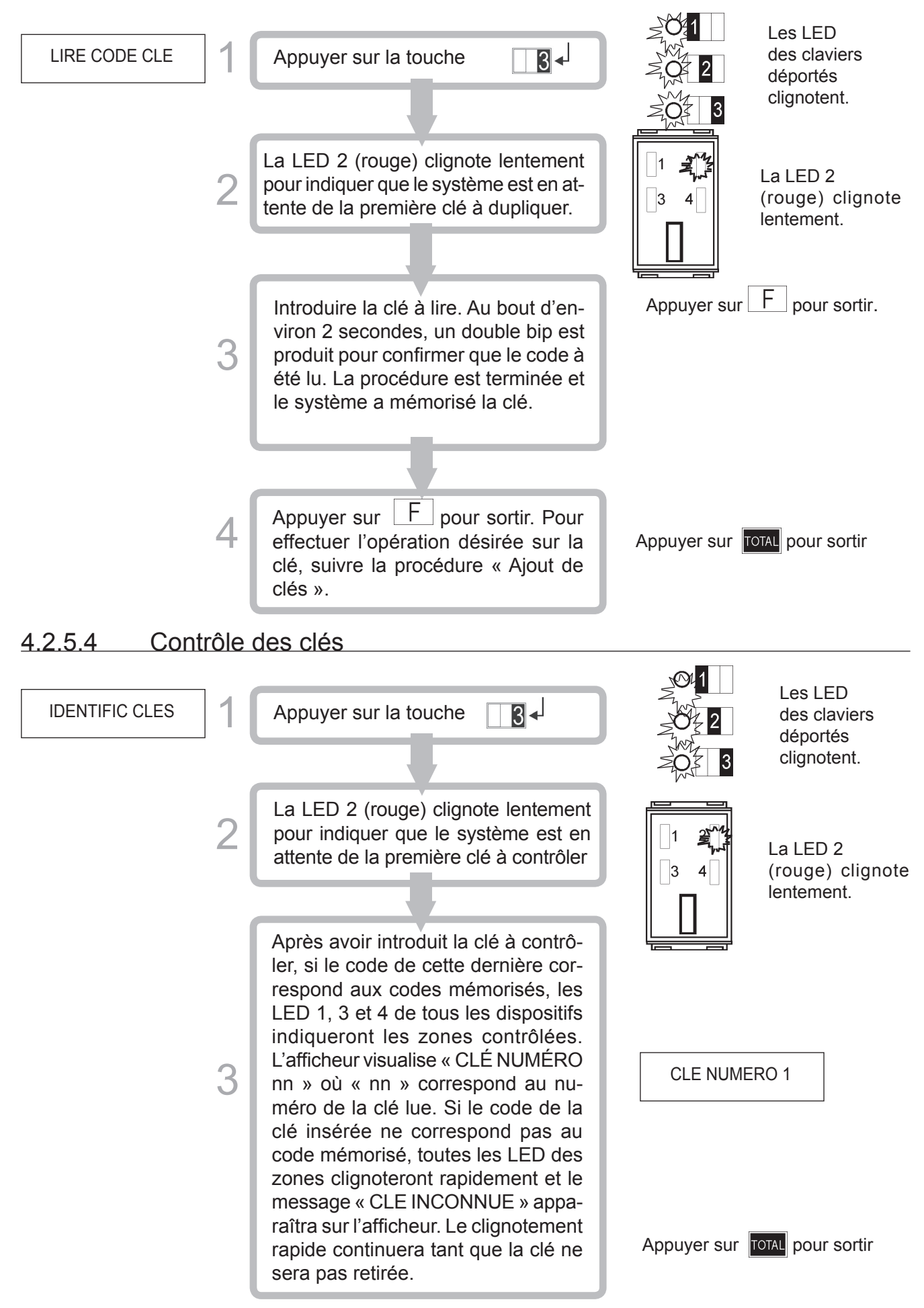

## 4.2.6 Exclusion/Inclusion des zones

Une ou plusieurs zones du système peuvent être incluses/exclues avec cette fonction. Une zone exclue ne cause pas d'alarme et ne provoque pas d'appels d'alarme. Dans tous les cas, l'évènement correspondant à une zone exclue est enregistré dans la mémoire des évènements.

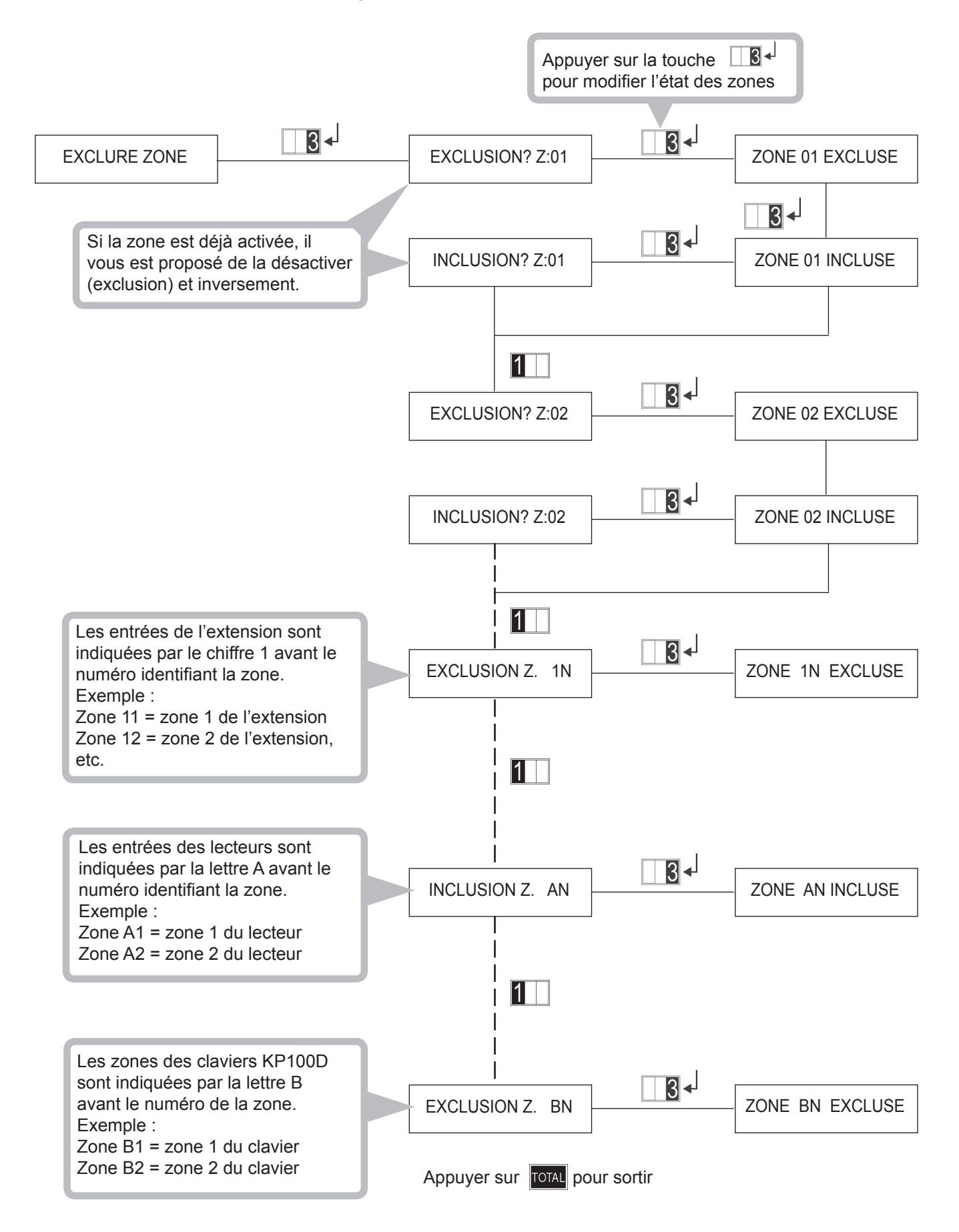

## 4.2.7 Test du système

Test fonctionnel du système : lorsque ce test est activé, chaque entrée ouverte est visualisée sur l'afficheur et l'avertisseur sonore sonne pendant 5 secondes. Les évènements activés durant le test sont mémorisés soit dans la mémoire temporaire, soit dans l'historique des évènements. Le test des sorties active le relais des sorties pendant 5 secondes.

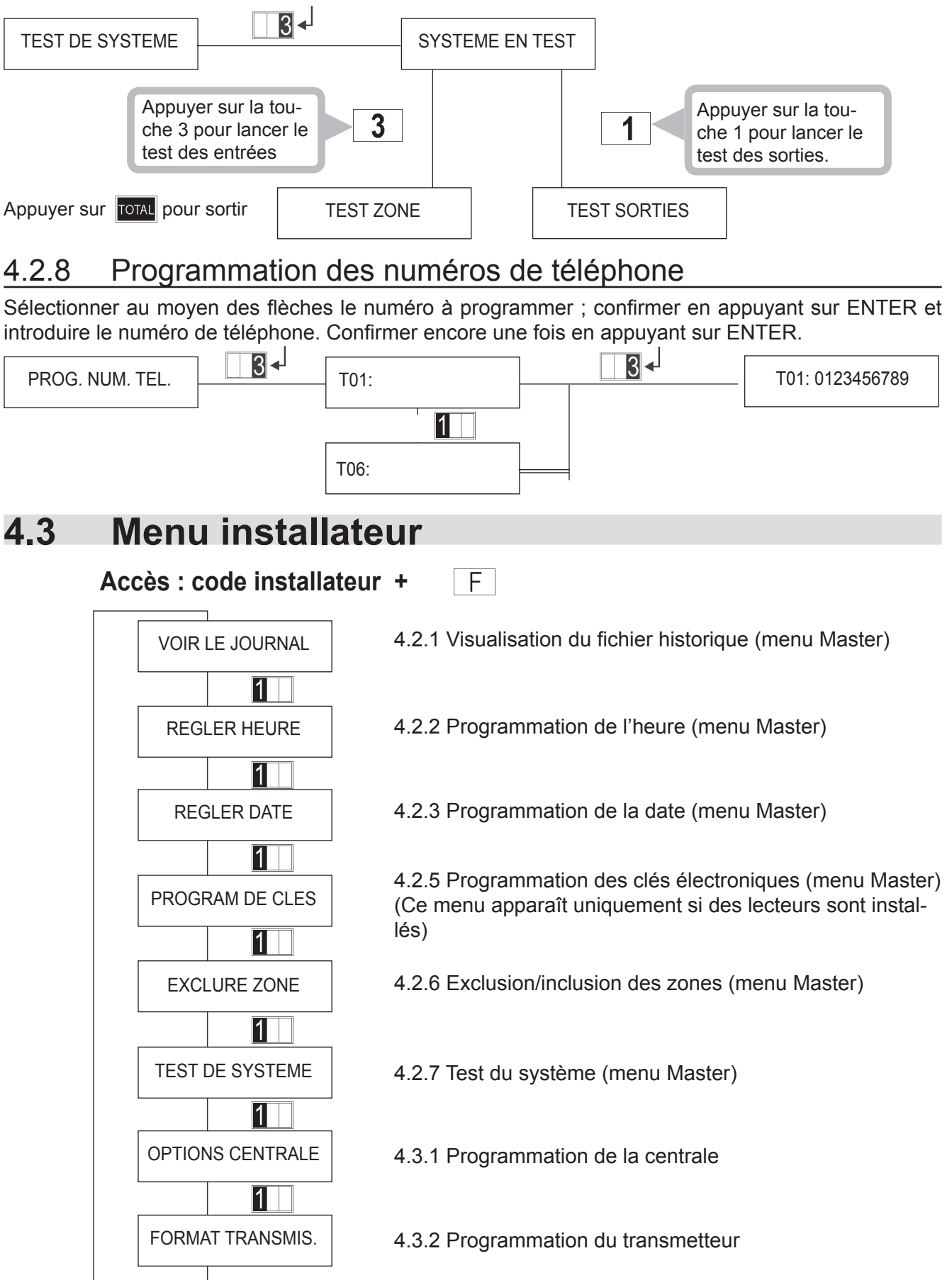

## 4.3.1 Programmation de la centrale

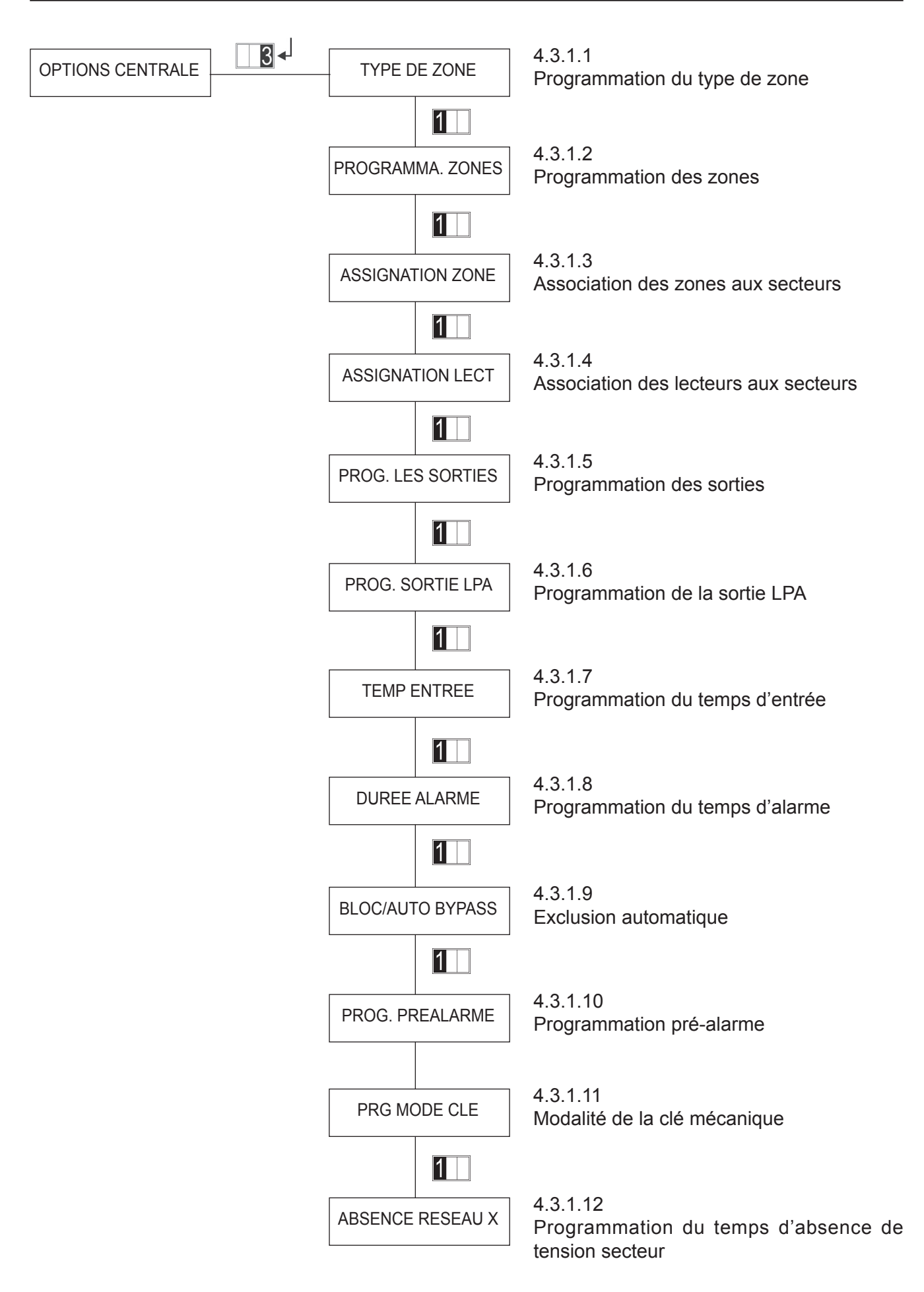

## 4.3.1.1 Programmation du type de zone

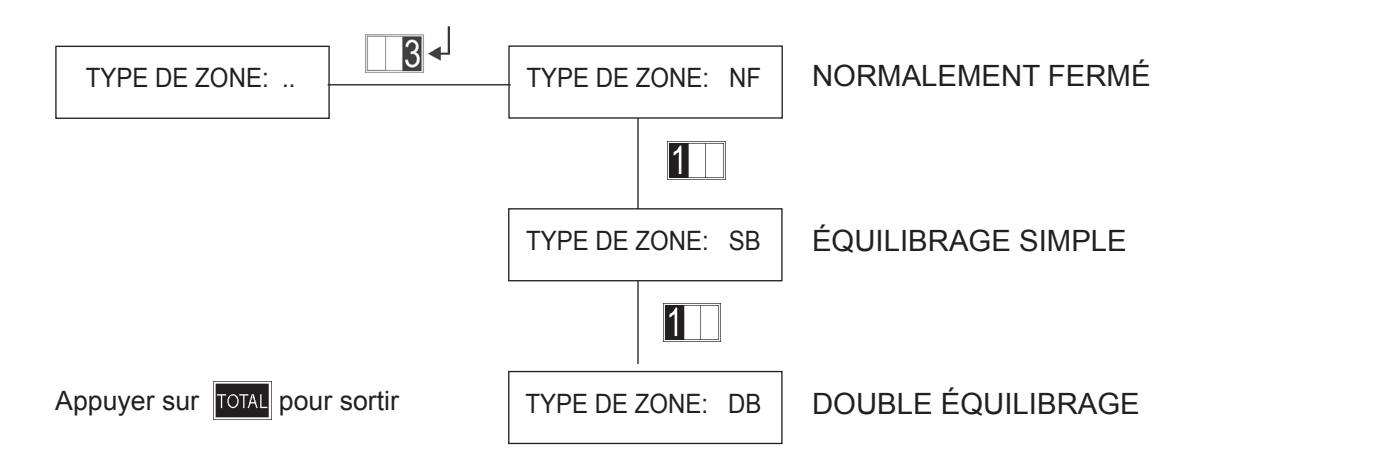

## 4.3.1.2 Programmation des zones

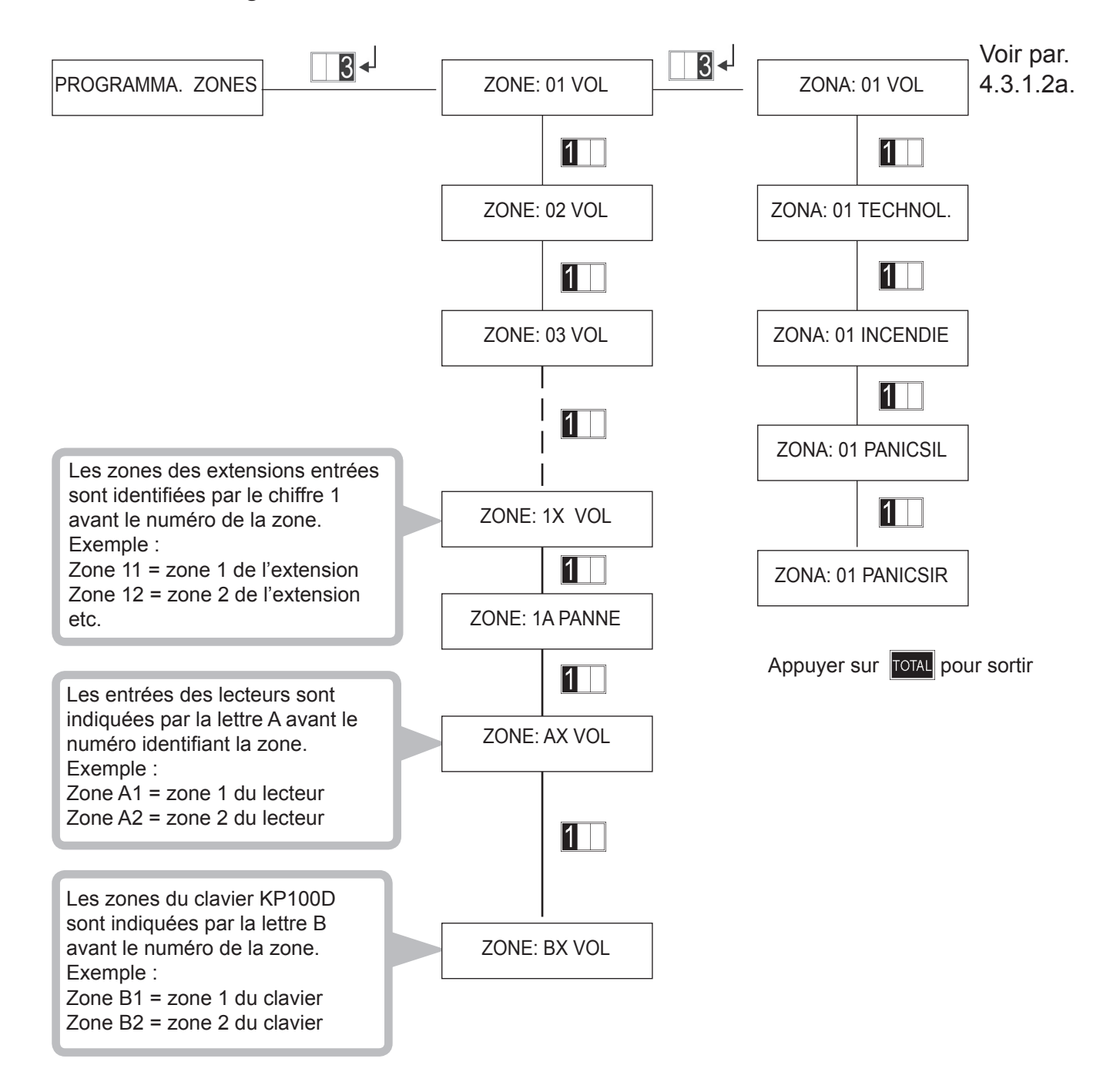

## 4.3.1.2.a Programmation des zones

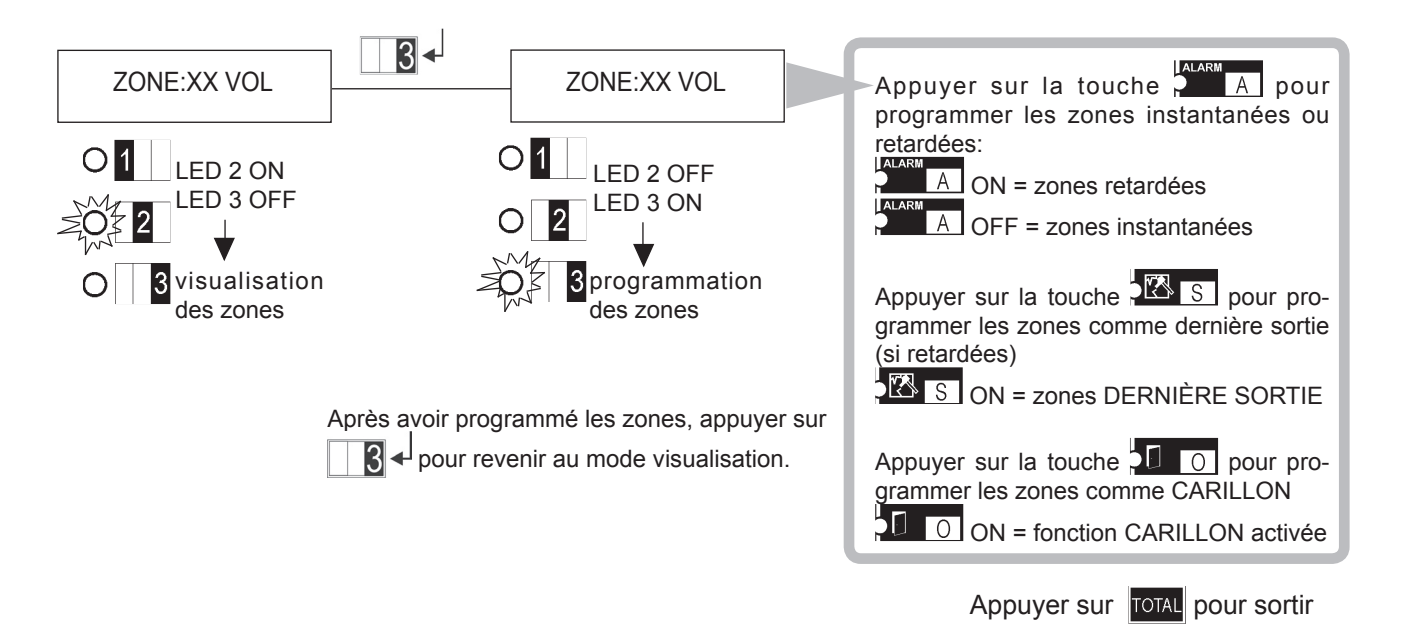

## 4.3.1.3 Association zones/secteurs

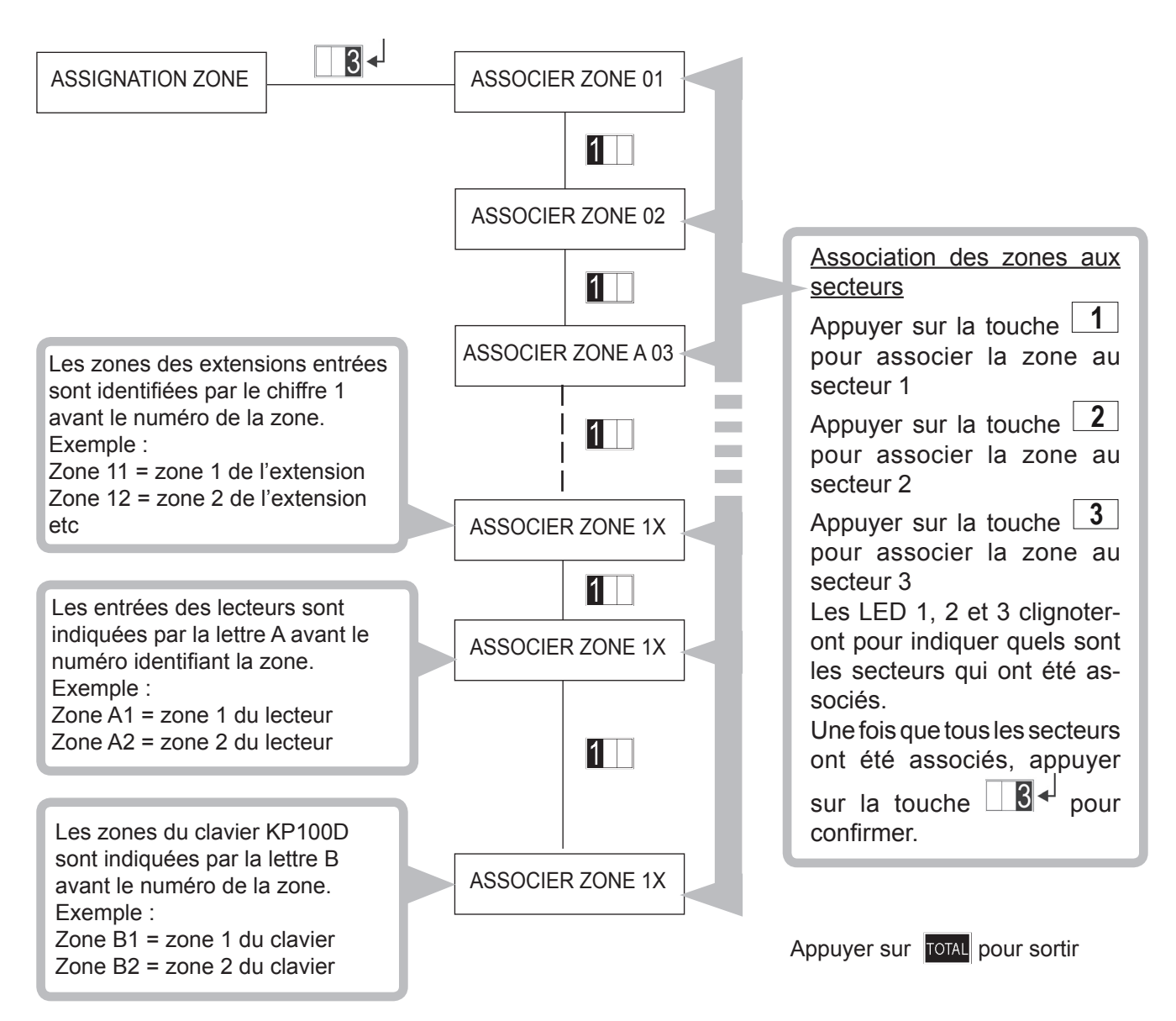

## 4.3.1.4 Association lecteurs / secteurs

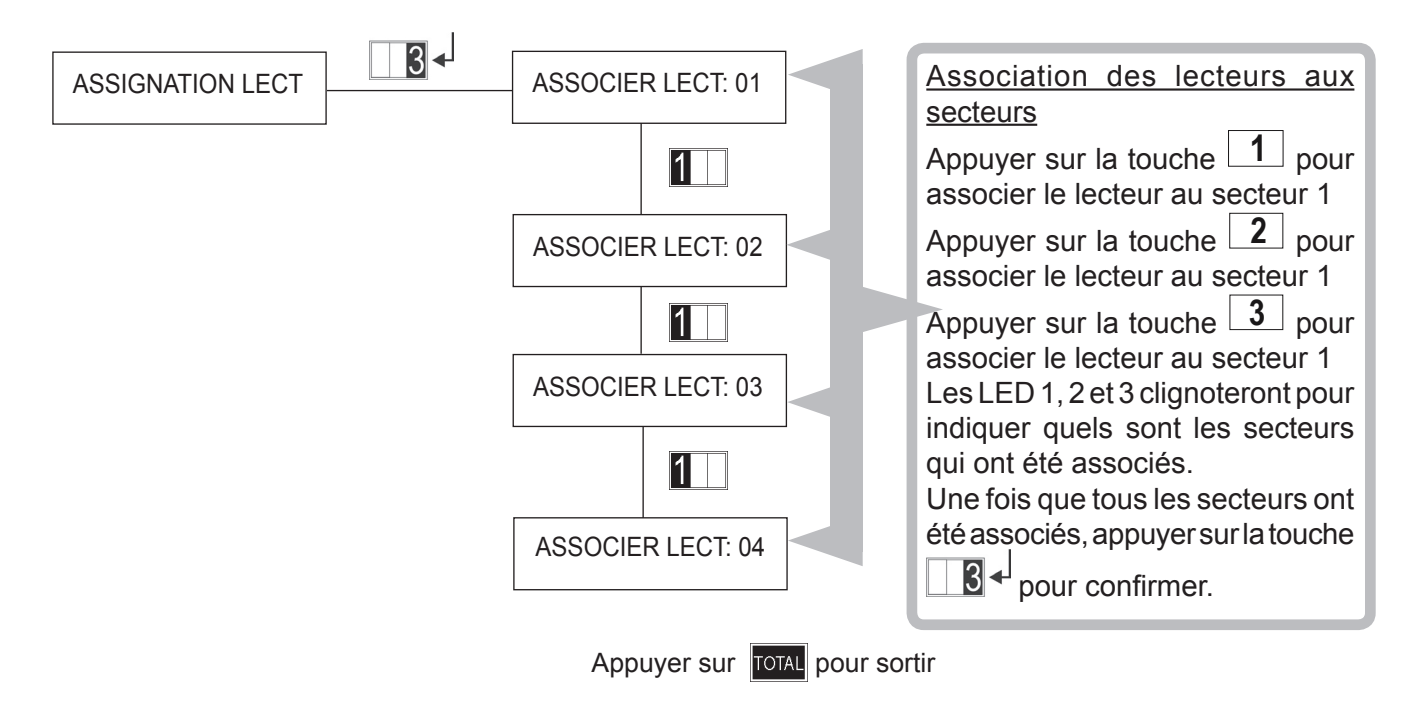

## 4.3.1.5 Programmation des sorties

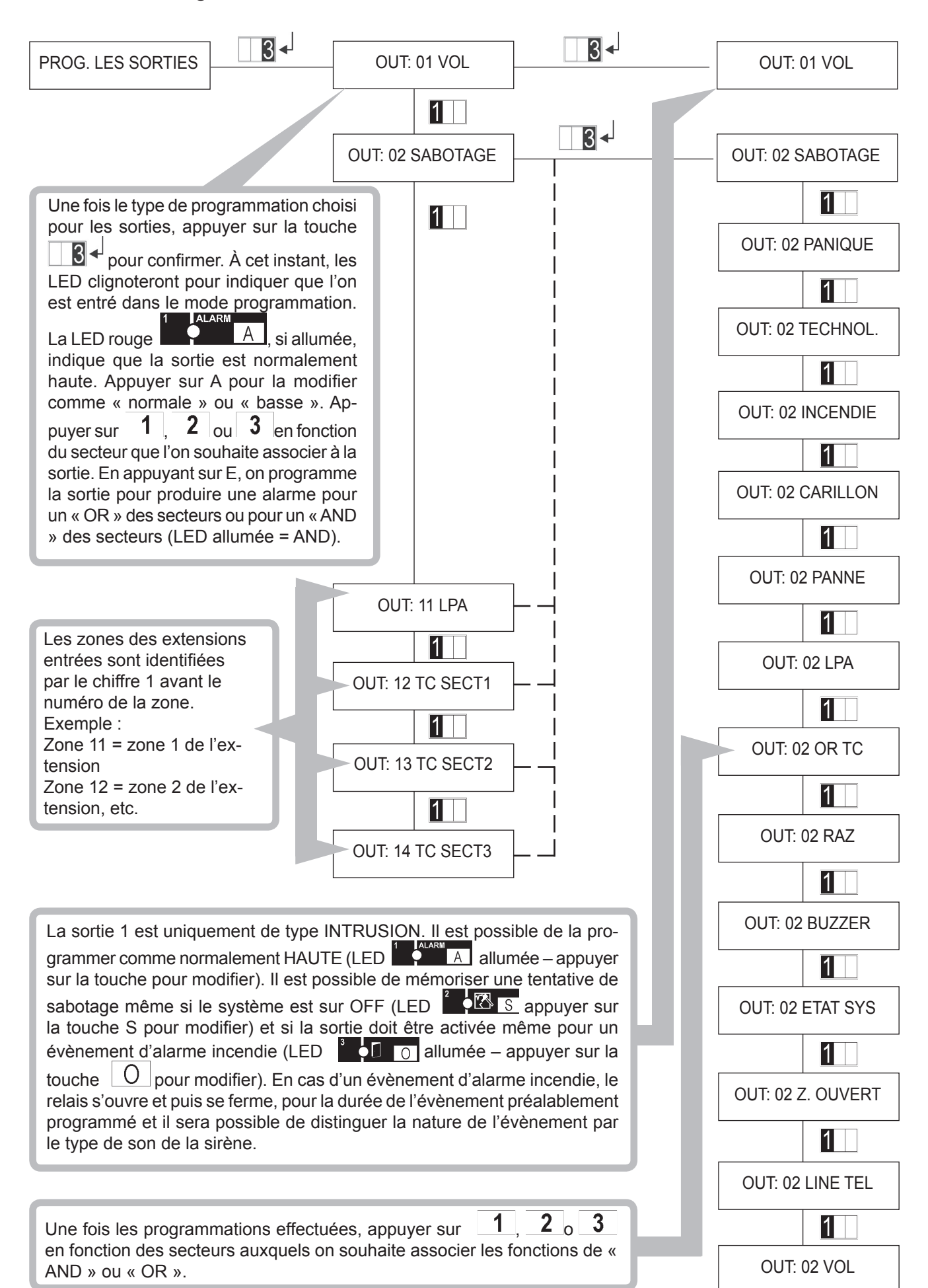

MP106TG/V

## 4.3.1.6 Programmation de la sortie LPA

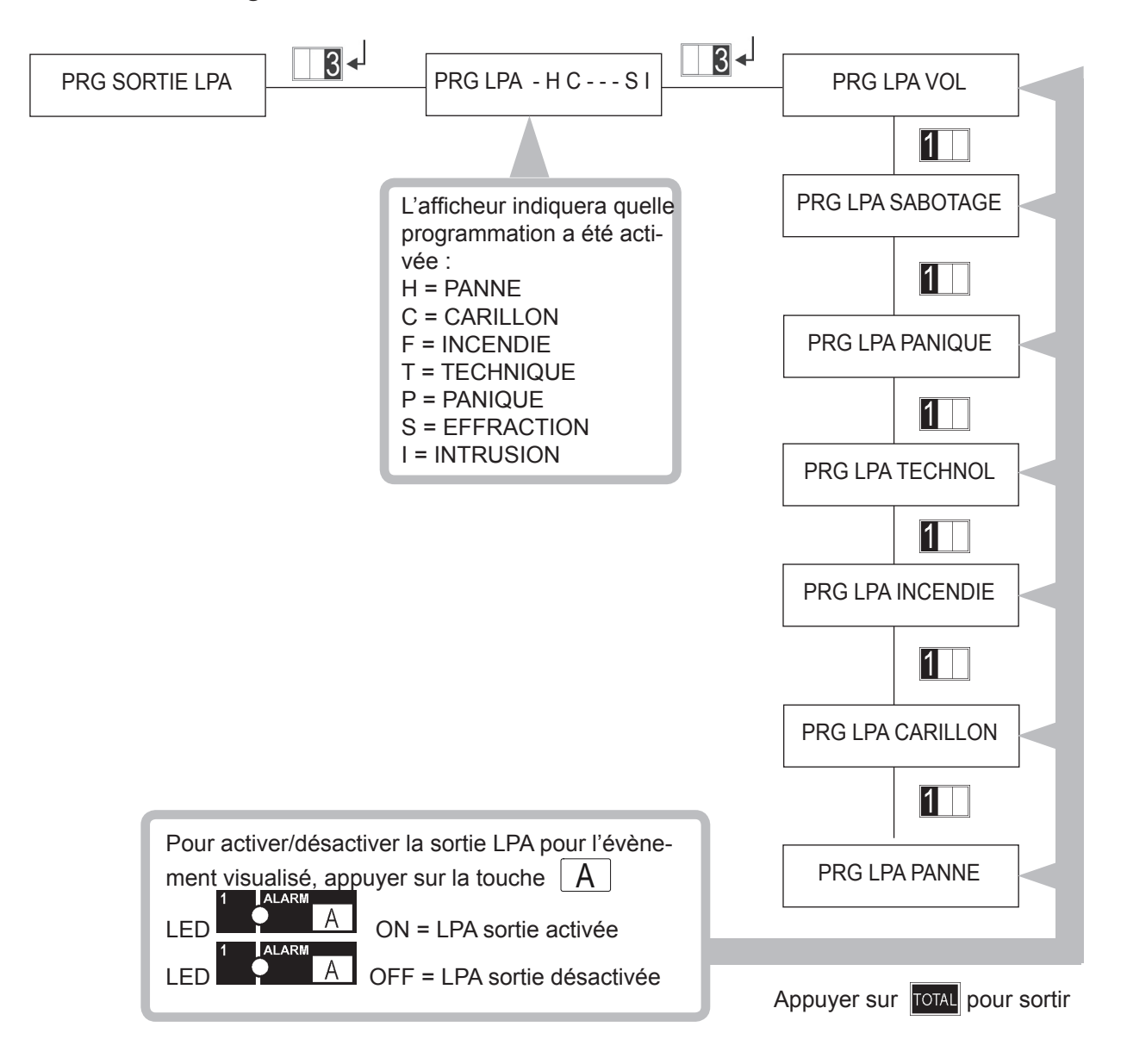

## 4.3.1.7 Programmation du temps d'entrée

Cette fonction permet de programmer le temps après lequel un évènement d'alarme est généré suite à l'ouverture d'une entrée avec retard d'entrée.

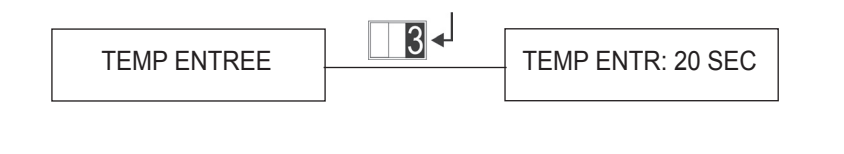

|                               | Le retard peut être programmé de 0 à<br>90 secondes par intervalles de 10 se-<br>condes. Utiliser le pavé numérique et,<br>une fois la valeur définie, appuyer sur<br>la touche |  |  |  |  |
|-------------------------------|----------------------------------------------------------------------------------------------------|--|--|--|--|
| Appuyer sur TOTAL pour sortir |                                                                                                    |  |  |  |  |

## 4.3.1.8 Programmation du temps d'alarme

Cette fonction permet de programmer le temps d'alarme.

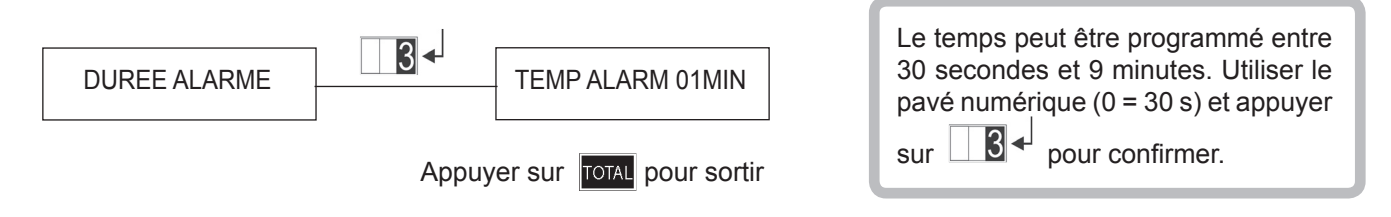

## 4.3.1.9 Programmation exclusion automatique

En cas d'entrées ouvertes, cette fonction permet de bloquer l'activation du système ou d'exclure automatiquement les entrées ouvertes.

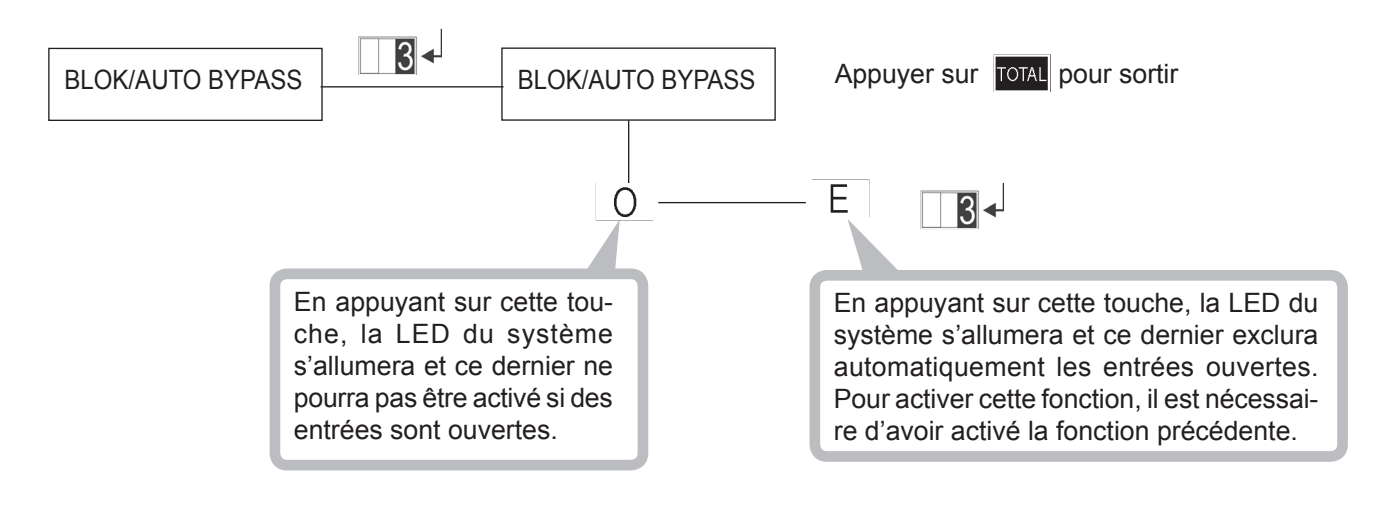

Cette fonction permet d'activer/désactiver l'avertisseur sonore des claviers pour les temps d'entrée et de sortie.

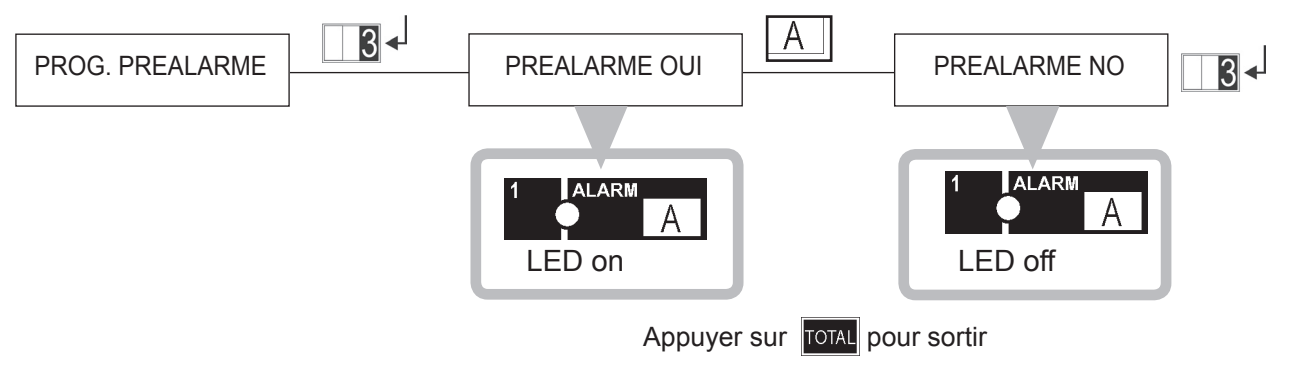

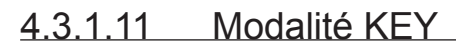

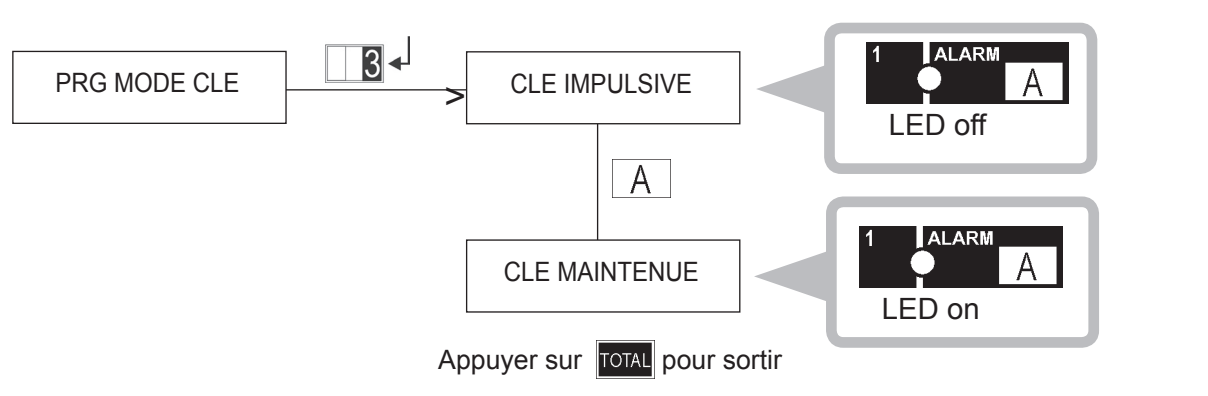

IMPULSIVE : il suffit d'une impulsion sur la borne KEY pour que la centrale change d'état.

À NIVEAU : un négatif sur la borne KEY désactive le système. Si sur la borne KEY il n'y a aucune tension, le système se met dans l'état ON total.

ATTENTION : en autorisant la clé mécanique à fonctionner à niveau, l'état OFF de celle-ci prévaut sur tous les autres dispositifs. Cela signifie que suite à la désactivation du système à clé mécanique, il ne sera pas possible de le réactiver depuis d'autres organes de commande (claviers ou lecteurs).

## 4.3.1.12 Temps d'absence de tension secteur

Il est possible de programmer le temps limite d'absence de tension secteur avant que l'évènement ne génère une alarme. Il est programmable par pas de 2 minutes, 1 heure, 2 heures, 4 heures. Le temps limite de retour de la

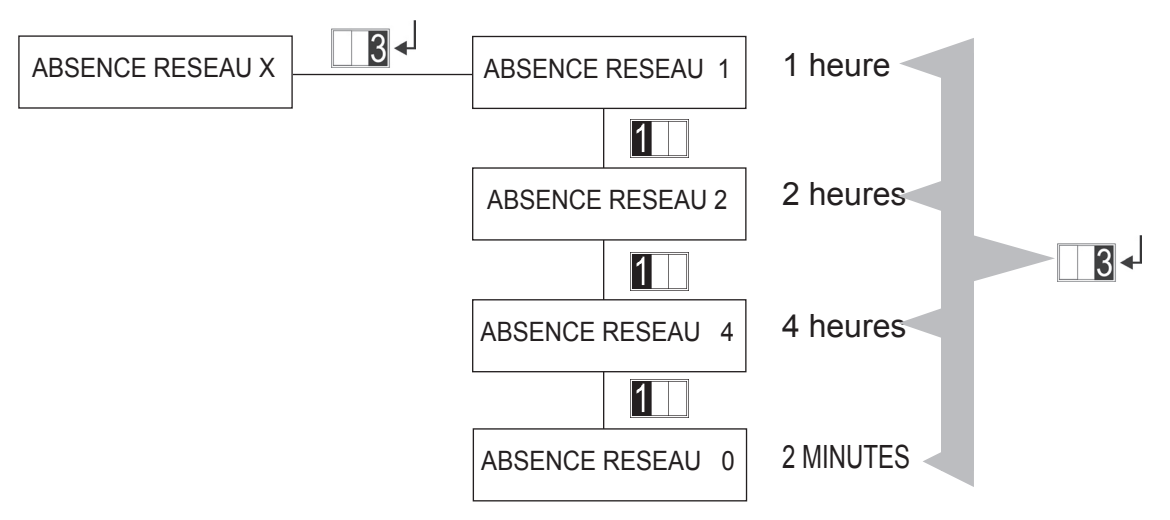

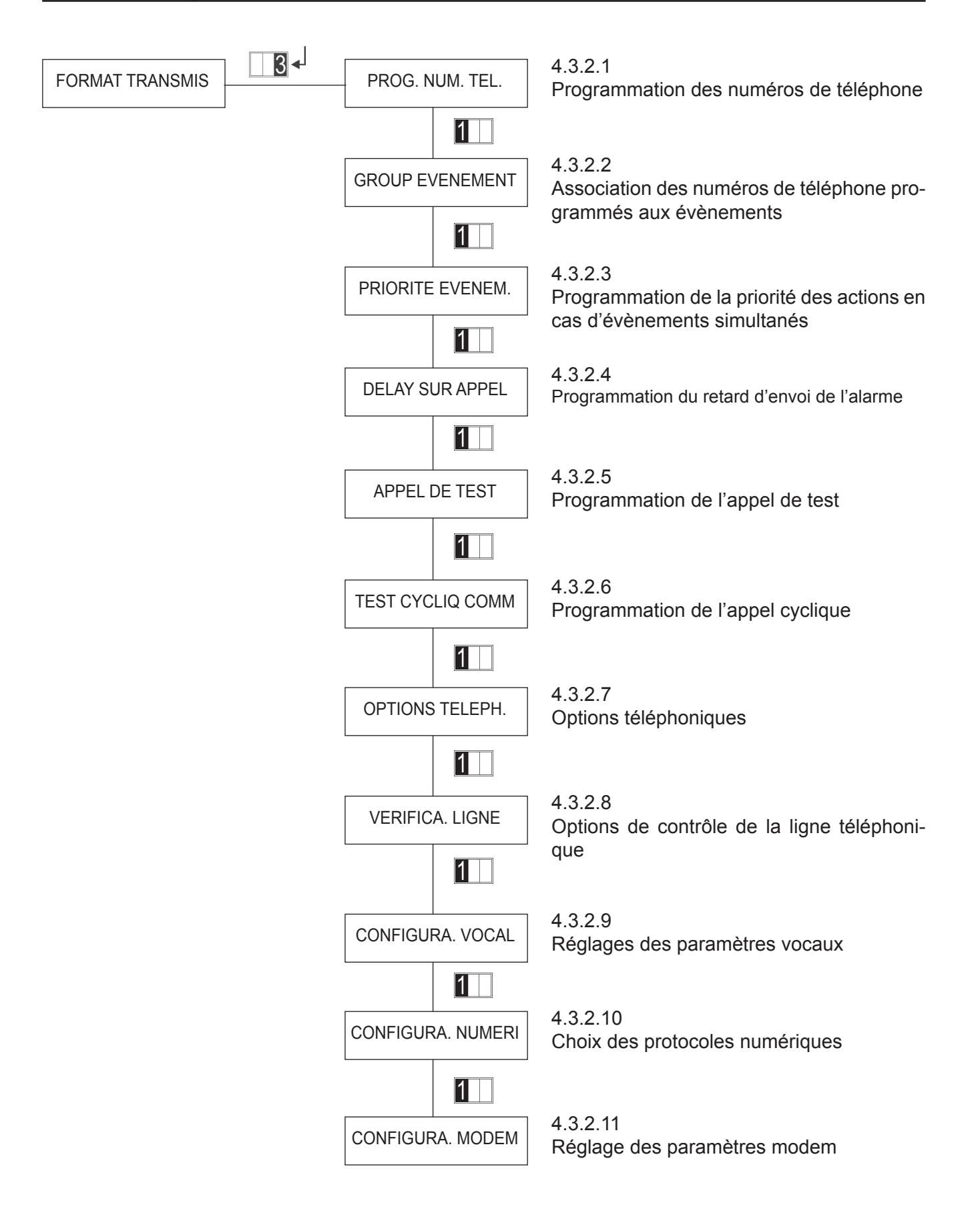

## 4.3.2.1 Programmation des numéros de téléphone

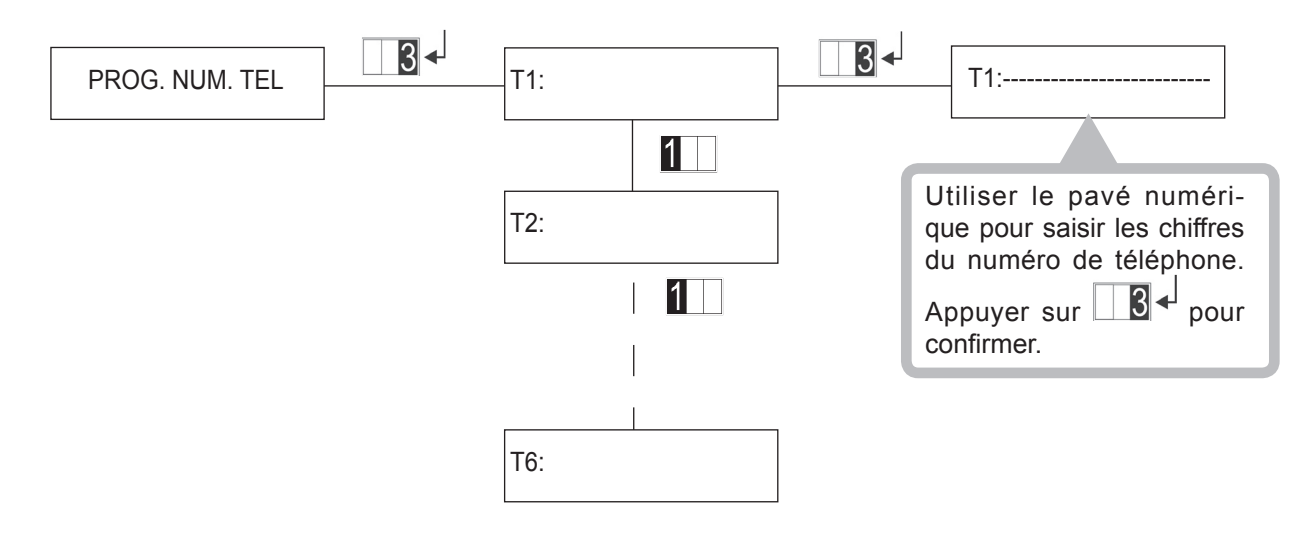

4.3.2.2 Association des évènements aux n° de téléphone programmés

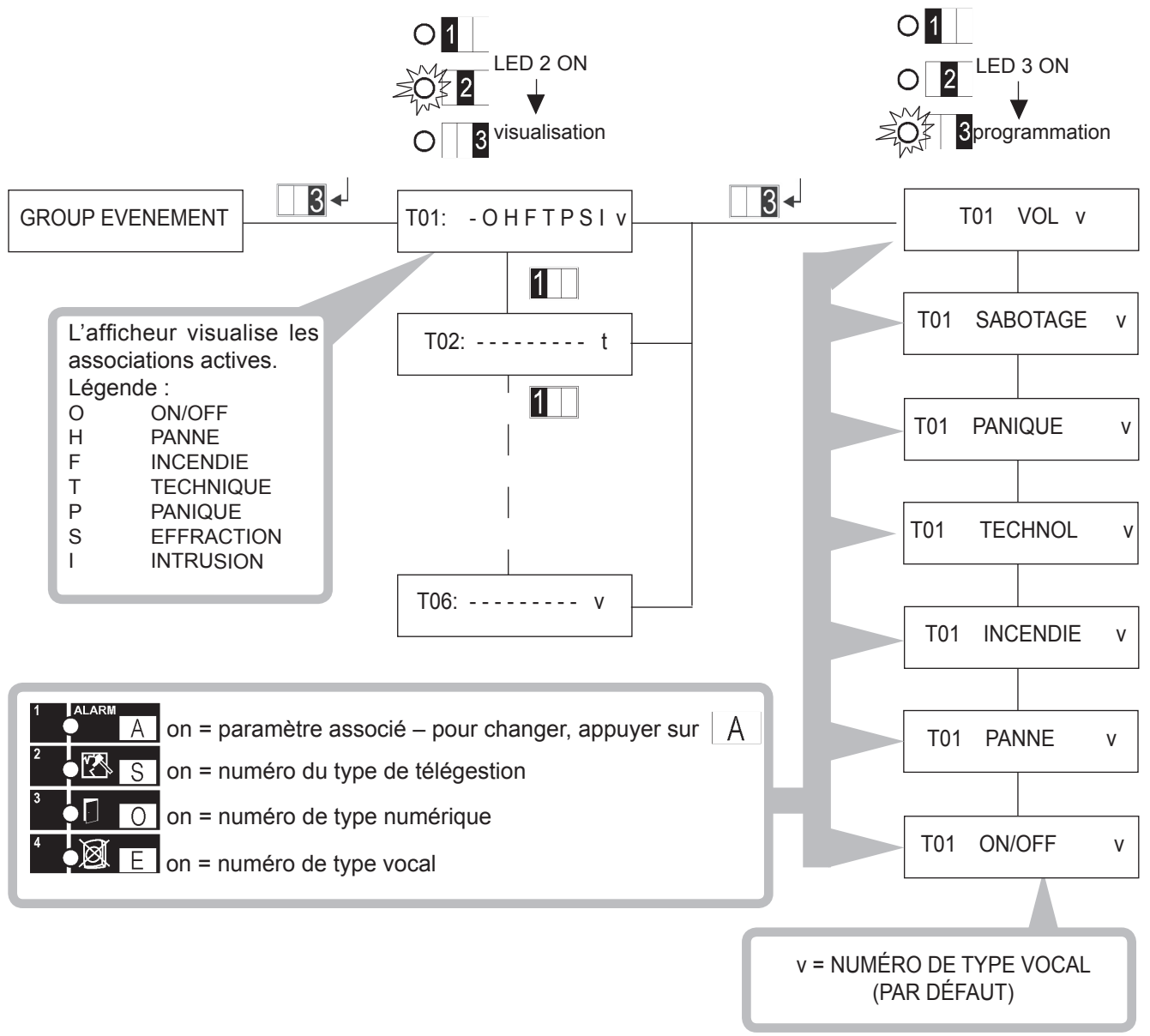

Au travers de la programmation de la priorité des évènements, on établit, en cas de simultanéité des évènements d'alarme, dans quel ordre envoyer les évènements d'alarme via le téléphone.

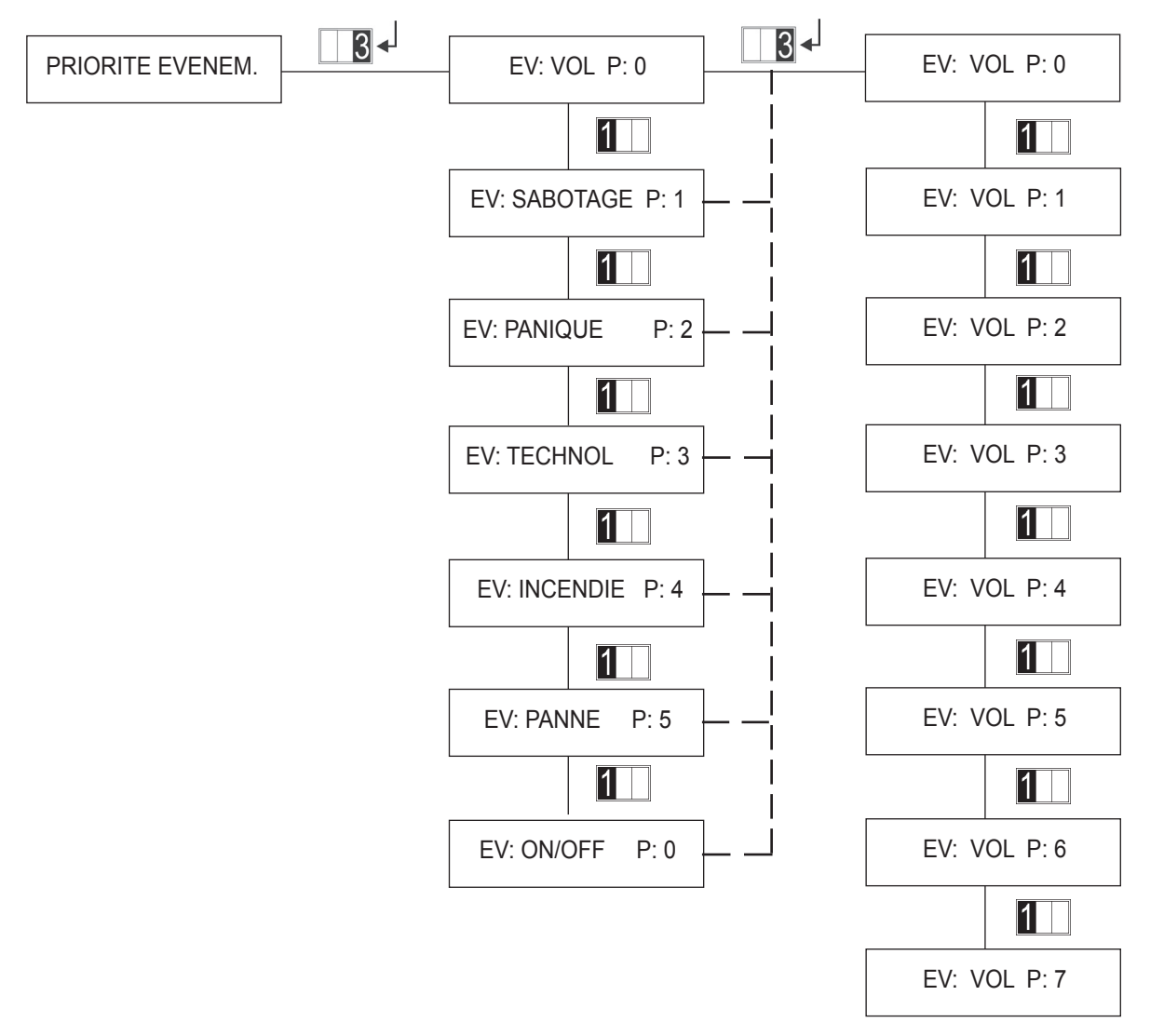

## 4.3.2.4 Programmation du retard d'appel

Face à une alarme du système, il est possible de retarder l'envoi de l'alarme via la ligne téléphonique. Cela s'avère utile dans les cas où l'utilisateur, suite à une manœuvre erronée, génère une fausse alarme. En éteignant le système en temps utile, il est possible de l'arrêter avant que l'alarme ne se propage sur la ligne téléphonique. Le choix du retard désiré s'effectue avec les touches numériques 0-9 et est exprimé en dizaines de secondes selon la codification suivante :

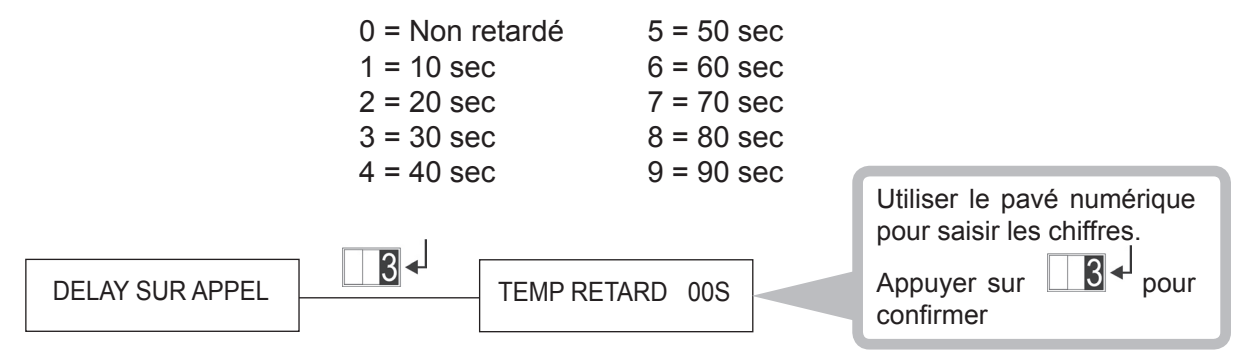

## 4.3.2.5 Appel de test

À la fin de l'installation, il est nécessaire de s'assurer que le branchement à la ligne téléphonique est correct. À cette fin, une procédure de test a été implémentée.

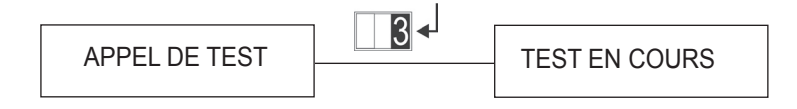

## 4.3.2.6 Programmation de l'appel cyclique

En habilitant cette fonction, la centrale effectue automatiquement un appel sur les numéros de téléphone programmés comme Numériques et Télégestion afin d'assurer l'efficacité du branchement téléphonique aux centres de télégestion et télésurveillance. Il est possible de programmer l'envoi de l'appel cyclique, 24h/24h (indépendamment de l'état ON/OFF du système), le subordonner à l'état ON total ou ON partiel. Il se peut en outre programmer l'heure de début du cycle d'appel et l'intervalle entre un cycle d'appels et le cycle suivant.

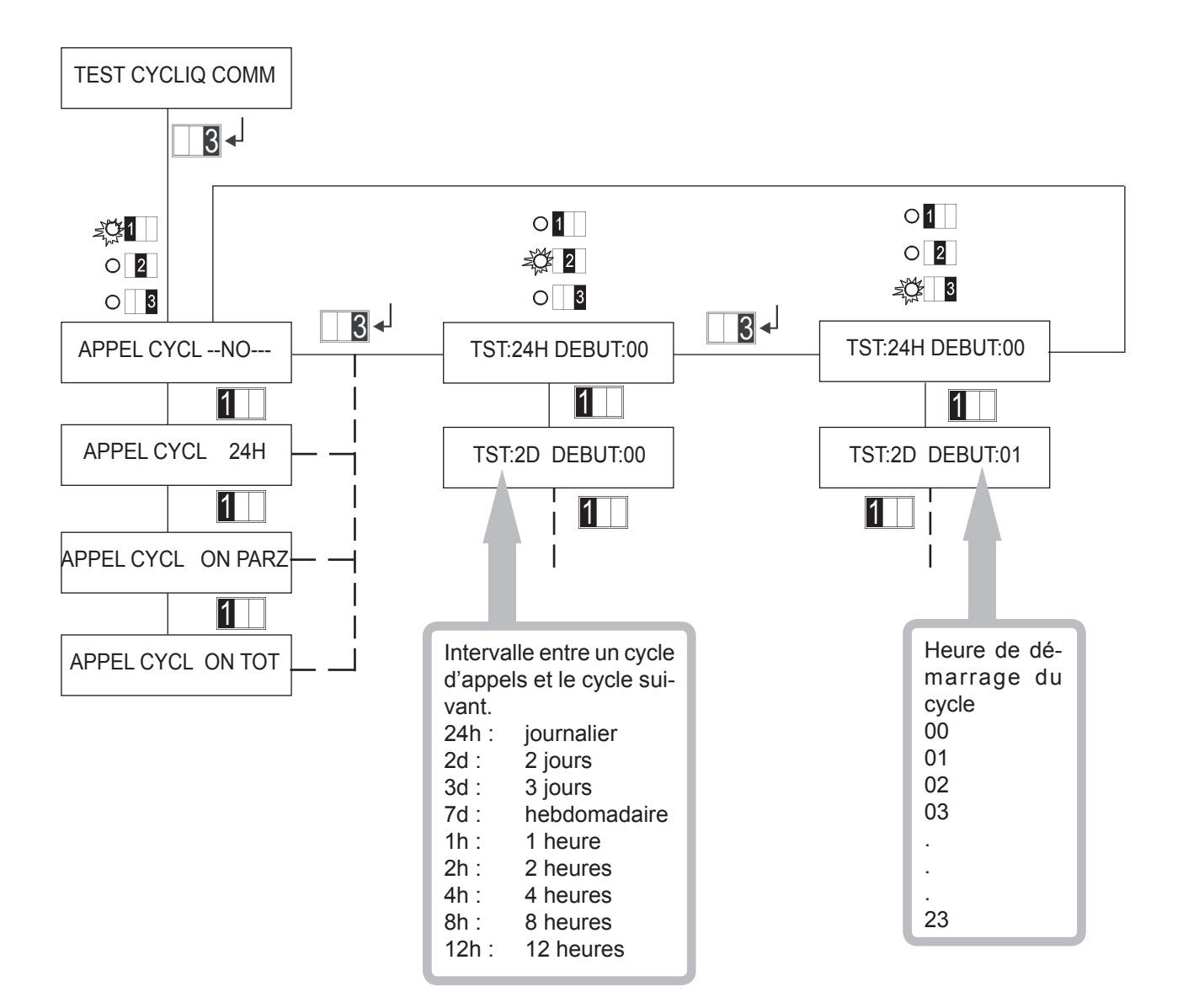

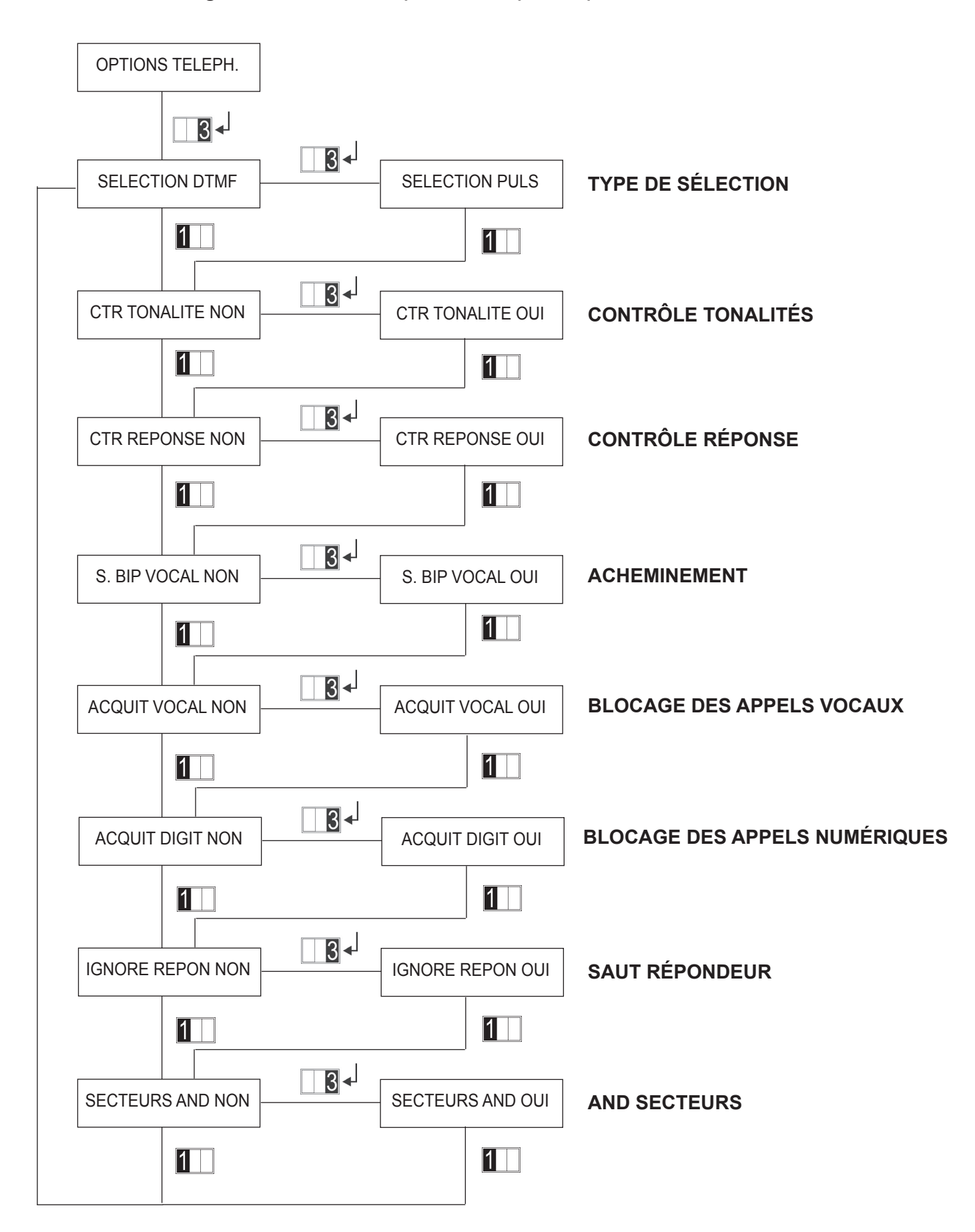

#### **TYPE DE SÉLECTION TÉLÉPHONIQUE**

Il est possible de choisir le type de sélection téléphonique : DTMF ou par impulsions. Sélectionner le paramètre en fonction du type de ligne téléphonique connectée au système.

#### **CONTRÔLE TONALITÉS**

Quand le contrôle de tonalités est activé, cela signifie que le transmetteur, avant de sélectionner le numéro de téléphone, attend le signal de « libre » sur la ligne téléphonique et contrôle aussi bien la présence de tonalité que les temps. Il faut désactiver ce contrôle sur les lignes internes (où il y ait une centrale), n'ayant pas généralement un signal de libre standard.

#### **CONTRÔLE RÉPONSE**

Si le contrôle de réponse aux appels vocaux est désactivé, 3 appels seront toujours effectués pour chaque numéro vocal programmé. Si le contrôle de réponse est activé, les numéros vocaux programmés répondent ne seront plus rappelés pour un même évènement. En cas d'absence de réponse ou de numéro occupé, la centrale effectuera un maximum de 3 tentatives d'appel sur ce numéro.

#### ACHEMINEMENT

Quand le signal d'acheminement est activé, cela signifie que le transmetteur, avant d'envoyer un message vocal, introduit entre une répétition et la suivante deux signaux (2 bips), servant à avertir l'utilisateur qu'il s'agit d'un message automatique.

#### **BLOCAGE DES APPELS VOCAUX**

La centrale bloque l'envoi d'autres appels vocaux une fois que l'alarme est bien arrivée sur un numéro téléphonique programmé. Pour le blocage des appels vocaux, il est indispensable d'activer le contrôle de réponse. ATTENTION : la réponse d'un répondeur automatique est considérée comme signal d'alarme bien arrivé, ce qui provoquerait le blocage automatique des appels. Il est donc nécessaire dans ce cas de ne pas utiliser la fonction de blocage automatique des appels.

#### **BLOCAGE DES APPELS NUMÉRIQUES**

Pour bloquer les appels numériques, il suffit que le transmetteur envoie correctement toute la communication au centre de réception. Quand le centre renvoie l'ACK (confirmation de l'envoi correct), le transmetteur bloque les prochains appels vers les autres numéros de téléphone programmés en mode numérique.

#### SAUT RÉPONDEUR TÉLÉPHONIQUE

La fonction saut répondeur téléphonique est utile dans le cas d'un répondeur, ou d'un télécopieur connecté sur la même ligne téléphonique de la centrale MP106, lorsqu'on doit recevoir un appel d'un centre de télégestion. Le centre de télégestion doit utiliser le logiciel FAST LINK. Pour optimiser la procédure, il est conseillé de programmer le répondeur/télécopieur pour répondre après au moins 2 sonneries et d'activer la fonction de Répondeur Automatique sur la centrale MP106 en programmant le nombre de sonneries le plus grand par rapport à celui qui est programmé sur le répondeur.

Le système fonctionne de la façon suivante :

- À la réception du premier appel, la centrale MP106 le mémorise mais n'occupe pas encore la ligne étant donné qu'il doit compter les sonneries programmées avant de répondre.

- Le centre de télégestion répond après la première sonnerie, et après le temps préprogrammé (de 5 à 30 secondes) envoie un autre appel au système. Cette opération est exécutée automatiquement par le logiciel Fast Link utilisé par le centre.

- Au second appel, la centrale MP106 occupe la ligne à peine reçue la première sonnerie, afin de se connecter au centre sans prendre en considération le décompte des sonneries programmées. De la même manière, le répondeur reçoit seulement une sonnerie et il n'occupe donc pas la ligne.

#### AND SECTEURS

Pour les évènements d'intrusion, on peut choisir en fonction de la programmation entre envoyer les appels téléphoniques seulement si les 3 secteurs sont activés (AND SECTEURS OUI) et les envoyer même si un seul secteur est activé (AND SECTEURS NON).

Si l'option est activée, le contrôle de la ligne téléphonique est réalisé à chaque changement d'état du système (conformément au mode choisi) puis toutes les 15 minutes.

- Le contrôle est réalisé en commutant la ligne téléphonique et en vérifiant la tonalité de libre : si la tonalité de libre est détectée, la ligne est immédiatement mise en repos.
- En cas d'absence de tonalité de libre, la ligne reste commutée pendant environ 1,5 minutes. Dans cet intervalle, toutes les 30 secondes une recherche de tonalité est effectuée, et cela à 4 reprises maximum. Si à la quatrième tentative la tonalité est toujours absente, l'évènement est mémorisé aussi bien dans la mémoire temporaire que dans l'historique des évènements, les sorties programmées comme contrôle de ligne sont activées et, si le contrôle de ligne est activé, une alarme d'effraction est également déclenchée.

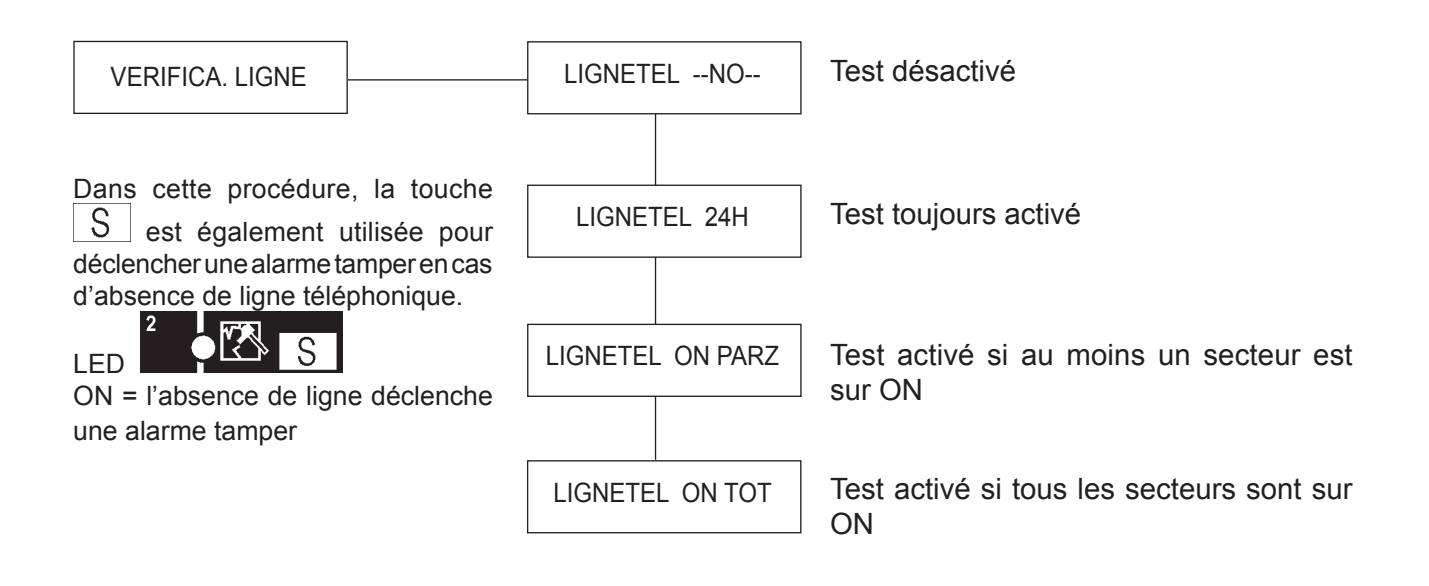

Même s'il n'y a pas de sortie dédiée au contrôle de la ligne et que l'alarme tamper n'est pas programmée, l'absence de ligne est mémorisée dans l'historique des évènements et dans la mémoire temporaire (Chk lign tél —NON—). En appuyant sur la touche TOTAL on quitte le menu et on sauvegarde les modifications.

## 4.3.2.9 Paramètres téléphoniques vocaux

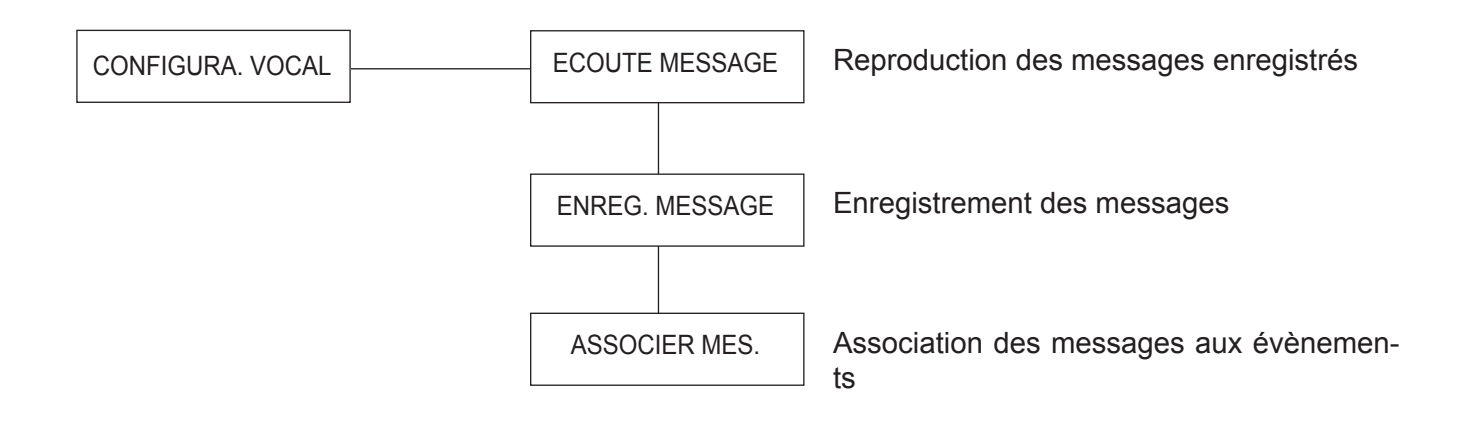

#### ÉCOUTE DES MESSAGES ENREGISTRÉS

Pour écouter les messages enregistrés, procéder comme suit :

- Sélectionner dans le menu l'option « Écoute des messages » ;
- Au moyen des flèches, sélectionner le message que l'on souhaite écouter ;
- Confirmer avec la touche ENTER.

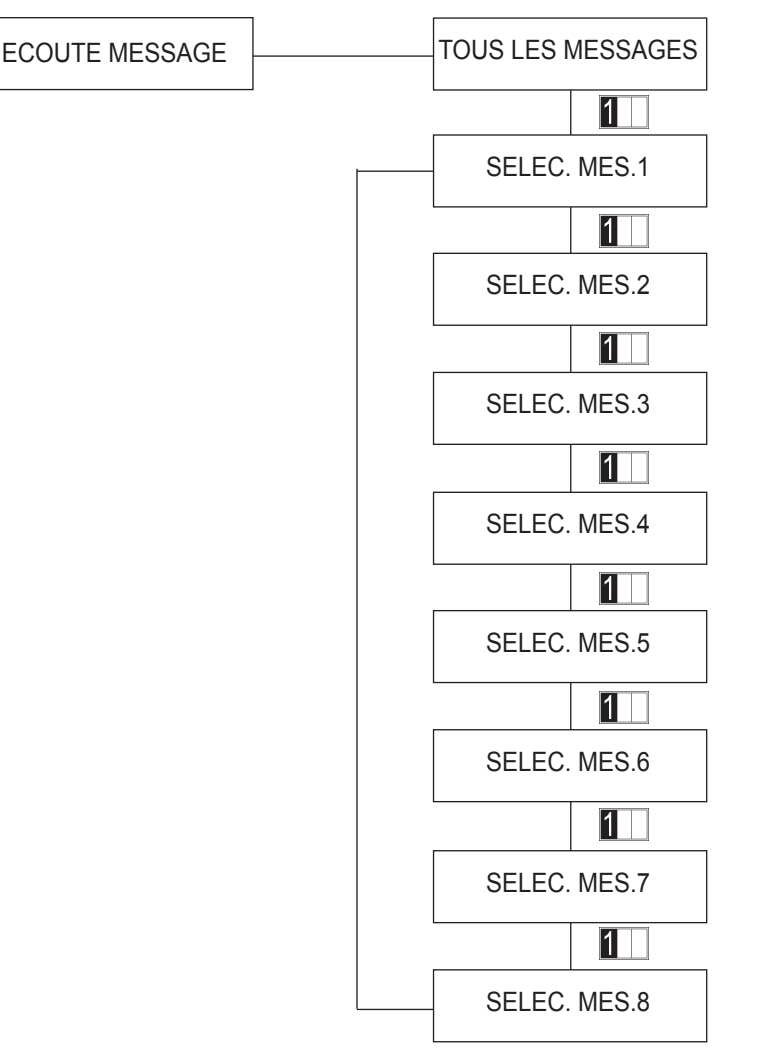

Il est possible d'écouter tous les messages automatiquement en appuyant sur ENTER une fois sélectionnée l'option « Tous les messages » dans le menu. Cette option apparaît seulement au premier accès. Il est ensuite possible de ne sélectionner qu'un message spécifique.

#### **ENREGISTREMENT DES MESSAGES**

Pour enregistrer les messages, procéder comme suit :

- Sélectionner dans le menu l'option « Enregistrement des messages » ;
- Au moyen des flèches, sélectionner le message que l'on souhaite enregistrer ;
- Confirmer avec la touche ENTER.

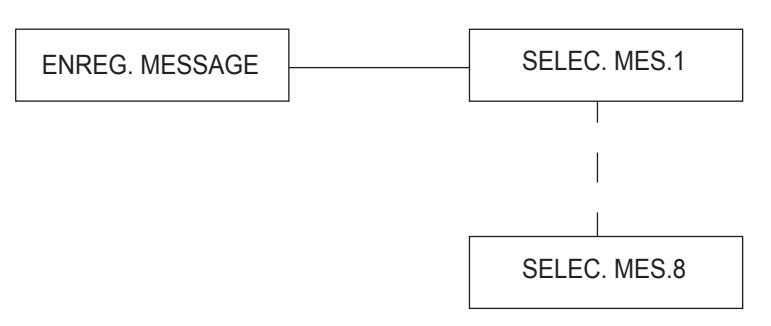

Après avoir confirmé avec la touche ENTER, on dispose d'environ 7 secondes pour enregistrer un message. Une fois ce délai écoulé, l'avertisseur sonore émet un double bip d'avertissement. Le démarrage de l'enregistrement est signalé par l'émission d'un bip en provenance de la centrale. L'enregistrement du message peut être interrompu avant la fin en appuyant sur la touche ENTER. L'interruption sera signalée par un bip de confirmation de l'avertisseur sonore.

#### **ASSOCIATION MESSAGES/ÉVÈNEMENTS**

Par cette procédure, il est possible d'associer librement un évènement au message désiré. On a 13 évènements gérés pour les numéros de téléphone de type vocal associables aux 8 messages disponibles. Par conséquent, il est possible par exemple d'enregistrer un message général de panne du système et de l'associer à toutes les situations de panne (panne générale, batterie faible, absence de tension secteur), ou encore d'enregistrer uniquement les messages relatifs aux évènements du système en fonction de sa configuration. Le tableau suivant montre les évènements gérés pour les numéros de téléphone de type vocal, la visualisation correspondante sur l'afficheur et le numéro de message associé par défaut.

| ÉVÈNEMENT                     | VISUALISATION<br>SUR L'AFFICHEUR | MESSAGE<br>ASSOCIÉ |
|-------------------------------|----------------------------------|--------------------|
| 00 - Message de base          | Mes. Base                        | 1                  |
| 01 - Alarme intrusion         | VOL                              | 2                  |
| 02 - Alarme effraction        | SABOTAGE                         | 3                  |
| 03 - Alarme panique           | PANIQUE                          | 4                  |
| 04 - Alarme Technique         | TECHNOL.                         | 5                  |
| 05 - Alarme incendie          | INCENDIE                         | 6                  |
| 06 - Panne générale           | PANNE                            | 7                  |
| 07 - Absence de tension 230 V | MAIN F.                          | 7                  |
| 08 - Rétabliss. tension 230 V | 230V OK                          | 8                  |
| 09 – Batterie déchargée       | BATT LOW                         | 7                  |
| 10 - Batterie rechargée       | BATT OK                          | 8                  |
| 11 - Activation du système    | M.E. SERV.                       | 1                  |
| 12 - Désactivation du système | M.H. SERV.                       | 1                  |
| 13 - Appel de test            | APP. TEST                        | 1                  |

#### **PROCÉDURE D'ASSOCIATION MESSAGES/ÉVÈNEMENTS**

Sélectionner l'option « Association messages » et confirmer avec ENTER :

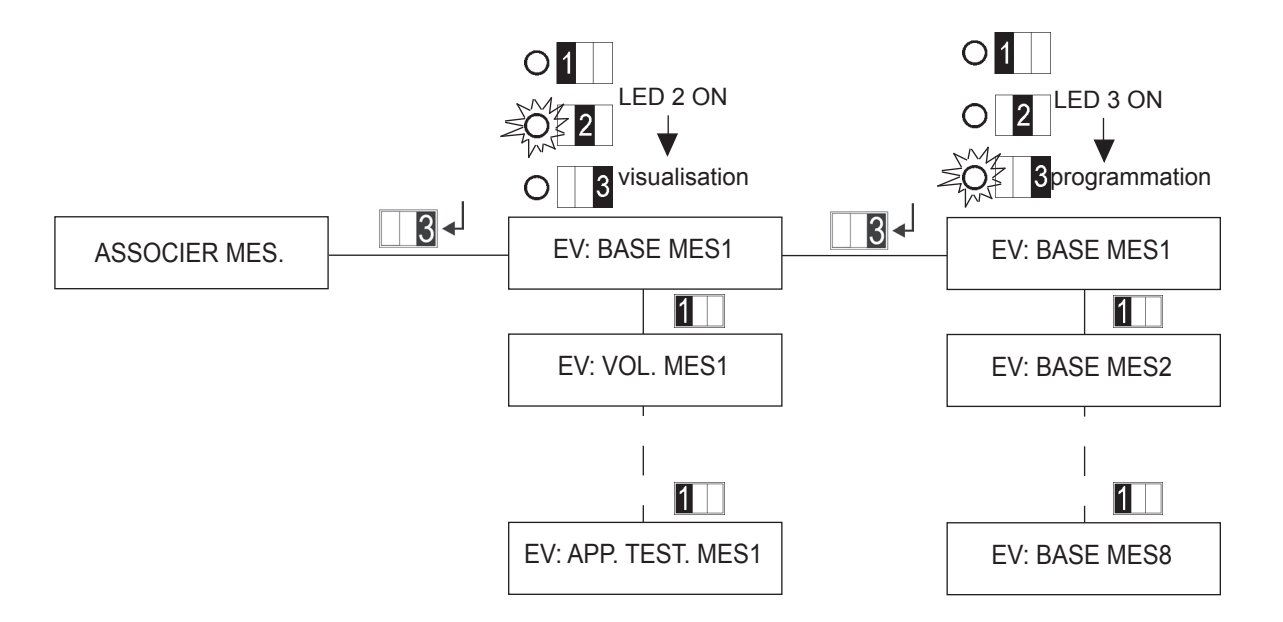

Sur le côté gauche de l'afficheur est reporté l'évènement, tandis que sur le côté droit est visualisé le numéro de message associé. Avec les flèches, sélectionner l'évènement à modifier et appuyer sur la touche ENTER. La LED S2 s'éteint et la LED S3 s'allume (accès au mode programmation). Sélectionner avec les flèches le numéro de message à associer avec l'évènement visualisé et appuyer sur ENTER pour confirmer. Répéter la procédure pour les autres évènements. En appuyant sur ESC on quitte le menu en sauvegardant les modifications apportées (l'avertisseur sonore émet un bip de confirmation de la sauvegarde).

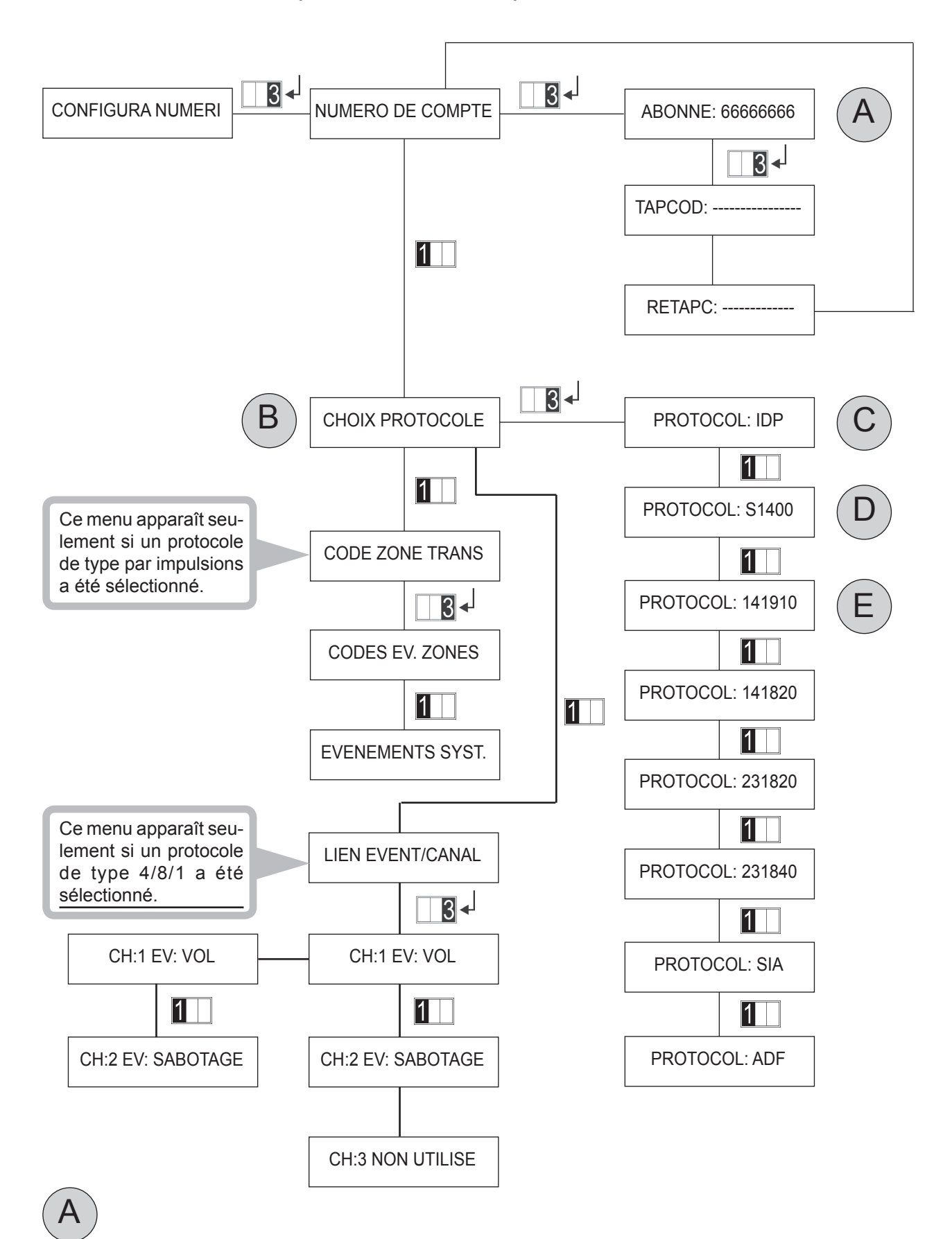

#### Programmation du code système

Il y a 2 codes système composés de 8 chiffres. Le premier code est le code de télégestion (par défaut 66666666), le second code est pour l'activation de la centrale de réception FAST LINK (par défaut 55555555).

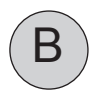

#### Choix du protocole numérique

Cette procédure permet de programmer le type de protocole à utiliser (pour les numéros de téléphone définis de type NUMÉRIQUE) pour l'échange des données avec un centre de télésurveillance. Le tableau suivant illustre les protocoles gérables par la centrale et la compatibilité correspondante avec ceux qui sont les plus utilisés. Sélectionner parmi ceux-ci celui qui est compatible avec le centre numérique avec lequel effectuer la liaison.

|   | NOM    | TYPE             | HANDSH  | DATA    | BAUD   | FORMAT                                                                                            |
|---|--------|------------------|---------|---------|--------|---------------------------------------------------------------------------------------------------|
| 0 | ADF    | DTMF             |         |         |        | 4/8/1                                                                                             |
| 1 | IDP    | DTMF             |         |         |        | POINT À POINT                                                                                     |
| 2 | S1400  | DTMF             |         |         |        | 4/8/1                                                                                             |
| 3 | 141910 | PAR<br>IMPULSION | 1400 Hz | 1900 Hz | 10 bps | 3/1, 4/1 (ou 3/2), 4/2, Standard, Extended, avec ou sans parité Ademco Slow, Silent Night Slow.   |
| 4 | 141820 | PAR<br>IMPULSION | 1400 Hz | 1800 Hz | 20 bps | 3/1, 4/1 (ou 3/2), 4/2, Standard, Extended, avec ou sans parité Silent Night Fast.                |
| 5 | 231820 | PAR<br>IMPULSION | 2300 Hz | 1800 Hz | 20 bps | 3/1, 4/1 (ou 3/2), 4/2, Standard, Extended, avec<br>ou sans parité Sescoa, Franklin, DCI, Vertex. |
| 6 | 231840 | PAR<br>IMPULSION | 2300 Hz | 1800 Hz | 40 bps | 3/1, 4/1 (ou 3/2), 4/2, Standard, Extended, avec ou sans parité Radionics.                        |
| 7 | SIA    | FSK              | 2300 Hz | 1800 Hz | 40 bps | POINT À POINT                                                                                     |

#### Pour le clavier KP106D :

ALARM

visualisent les options relatives aux protocoles par impulsions selon Α Les LED ۵t la codification suivante :

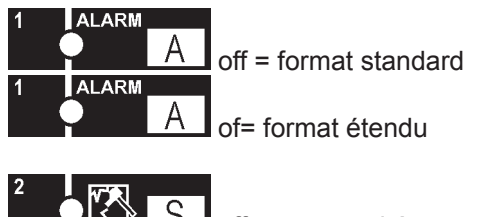

off = sans parité on = avec parité

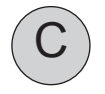

#### **Protocole IDP**

En sélectionnant le protocole IDP des codes prédéfinis sont envoyés, relatifs aux zones et aux évènements du système ; par conséquent, ce protocole ne nécessite aucune programmation.

| CENT    | RALE    | EXTE    | NSION   | LECTEURS |         | CLAVIERS |         |
|---------|---------|---------|---------|----------|---------|----------|---------|
| NUMÉRO  | CODE DE | NUMÉRO  | CODE DE | NUMÉRO   | CODE DE | NUMÉRO   | CODE DE |
| DE ZONE | ZONE    | DE ZONE | ZONE    | DE ZONE  | ZONE    | DE ZONE  | ZONE    |
| ZONE 01 | 001     | ZONE 11 | 011     | ZONE A1  | 161     | ZONE B1  | 177     |
| ZONE 02 | 002     | ZONE 12 | 012     | ZONE A2  | 162     | ZONE B2  | 178     |
| ZONE 03 | 003     | ZONE 13 | 013     | ZONE A3  | 163     | ZONE B3  | 179     |
| ZONE 04 | 004     | ZONE 14 | 014     | ZONE A4  | 164     | ZONE B4  | 180     |
|         |         | ZONE 15 | 015     | ZONE A5  | 165     | ZONE B5  | 181     |
|         |         | ZONE 16 | 016     | ZONE A6  | 166     | ZONE B6  | 182     |
|         |         | ZONE 17 | 017     | ZONE A7  | 167     | ZONE B7  | 183     |
|         |         | ZONE 18 | 018     | ZONE A8  | 168     | ZONE B8  | 184     |

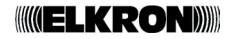

Le code d'IDENTIFICATION DE ZONE est précédé d'un code qui identifie le type d'ÉVÈNEMENT D'ALARME.

| ÉVÈNEMENT D'ALARME          | CODE D'ÉVÈNEMENT | CODE DE ZONE |
|-----------------------------|------------------|--------------|
| Évènement d'ALARME INCENDIE | 110              | XXX          |
| Évènement PANIQUE           | 120              | XXX          |
| Évènement INTRUSION         | 130              | XXX          |
| SABOTAGE/TAMPER             | 137              | XXX          |
| TECHNIQUE                   | 150              | XXX          |

Le code d'identification de la zone prend la valeur 000 pour les évènements généraux du système, tandis que pour les évènements d'activation/désactivation indiquera l'opérateur.

|                                        | 1               |           | (   | CHAMP "ccc"                    |
|----------------------------------------|-----------------|-----------|-----|--------------------------------|
| ÉVÈNEMENT GÉNÉRAL                      | CODE<br>EVENEM. | CODE ZONE | 000 | Code installateur              |
| ÉVÈNEMENT DE PANNE SYSTÈME             | 300             | 000       | 002 | Utilisateur 2                  |
| Évènement ABSENCE/PRÉSENCE DE TENSION  | 301             | 000       | 003 | Utilisateur 3                  |
| Évènement BATTERIE FAIBLE/ BATTERIE OK | 302             | 000       | 004 | Utilisateur 4                  |
| Évènement ON/OFF total                 | 400             | CCC       |     | Utilisateur 5<br>Utilisateur 6 |
| Évènement ON/OFF partiel               | 400             | ссс       | 007 | Utilisateur 7                  |
| ON / OFF avec zones exclues            | 400             | ссс       | 008 | Utilisateur 8                  |
| Évènement TEST de Transmission         | 602             | 000       | 010 | Non utilisé                    |
| Évènement de test cyclique             | 602             | 000       | 011 | Clé 1                          |
|                                        | 1               | 1]        | 012 | Clé 2                          |
|                                        |                 |           | 013 | Clé 3                          |

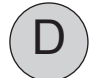

#### Protocole S1400

En sélectionnant le protocole S1400 le format 4/8/1 est envoyé, où 4 désigne le numéro des chiffres du code du système pour le centre de télésurveillance, exprimé en décimal (0-9), envoyés à chaque connexion, 8 désigne les canaux transférés au centre à chaque connexion, et 1 désigne le canal qui indique l'état du système. Ce format est envoyé à chaque connexion quelle que soit la raison de la transmission.

014

015

Clé 4

Clés de 5 à 50

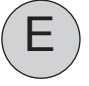

#### Informations générales regardant les protocoles de type par impulsions.

Avec les protocoles de type par impulsions, il est possible d'envoyer les formats suivants : formats 3/1, 3/2, 4/1 et 4/2 où le premier chiffre représente le code du système pour le centre de télésurveillance exprimé en hexadécimal et le second chiffre représente le code de l'évènement transférable au centre à chaque connexion. Pour ces protocoles, il est également possible de définir le type de format : standard ou étendu, avec ou sans parité.

Cette programmation s'effectue au moment de choisir le protocole de transmission à l'aide des touches A e

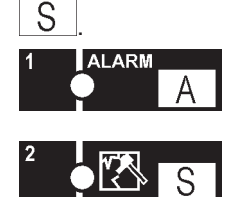

OFF = format standard ON = format étendu

OFF = sans parité ON = avec parité

Utiliser le pavé numérique pour les chiffres de 0 à 9 :

| touche | A   | pour 0 (zero) |
|--------|-----|---------------|
| touche | S   | pour B        |
| touche | C** | pour C        |
| touche | 0   | pour D        |
| touche | E   | pour E        |
| touche | F   | pour F        |
|        |     |               |

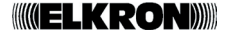

#### EXEMPLES DE PROGRAMMATION

• Le tableau illustre comment programmer le code du système et le code d'évènement pour satisfaire les divers formats en fonction des exigences du centre de réception.

|                                            | CODE<br>SYSTEME | ÉVÈNEM. | LE CENTRE RECEVRA |
|--------------------------------------------|-----------------|---------|-------------------|
| Format 3+1, Code système 123, Évènement 5  | 00000123        | 50 o 05 | 123 5             |
| Format 3+2, Code système 123, Évènement 50 | 00000123        | 5A      | 123 50            |
| Format 4+1, Code système 5607, Évènement 2 | 000056A7        | 20 o 02 | 5607 2            |
| Format 4+2, Code système 1234, Évènement 4 | 5 00001234      | 45      | 1234 45           |

Le chiffre 0 n'est pas transmis. Pour transmettre le chiffre 0, il est nécessaire de le programmer comme A.

#### Programmer les codes impulsifs

Programmation des codes par zone

Event Type

Le message suivant apparaît sur l'afficheur :

Zxx tttttttt ssee

Où :

Zxx numéro de la zone en question

tttttttt type d'entrée en question

ssee code de début et fin de l'évènement

Avec les touches e e e , il est possible de consulter en avant ou en arrière toutes les entrées présentes dans le système programmées dans la typologie sélectionnée. Pour modifier le code actuellement assigné, ap

puyer sur la touche [I], le champ (ssee) devient (——) et saisir avec les touches numériques le code désiré. Appuyer sur la touche [F] pour confirmer les programmations et sortir du menu.

#### Programmation des codes par évènement

Évèn. du système

Le message suivant apparaît sur l'afficheur :

GE eeeeeee ssee

Où :

GEÉvènement généraleeeeeeeeÉvènement en cours de programmationsseeCode de début et fin de l'évènement

Avec les touches et les codes assignés correspondants. Pour modifier le code actuellement assigné, appuyer sur la touche le champ (ssee) devient (—) et saisir avec les touches numériques le code désiré (toujours composé de 4 chiffres). En appuyant sur la touche, le champ (ssee) devient (FFFF). En appuyant sur la touche F, le champ (ssee) devient (FFFF).

#### **ELKRON**

#### LISTE DES ÉVÈNEMENTS GÉRÉS POSSIBLES

| 00 INTRUSION            | 07 ON/OFF TOTAL                        |
|-------------------------|----------------------------------------|
| 01 TECHNIQUE            | 08 ON/OFF PARTIEL                      |
| 02 INCENDIE             | 09 ON/OFF AVEC ZONES EXCLUES           |
| 03 PANIQUE SILENCIEUX   | 10 ABSENCE/PRÉSENCE DE TENSION SECTEUR |
| 04 PANIQUE AVEC SIRÈNES | 11 BATTERIE FAIBLE/ BATTERIE OK        |
| 05 PANNE                | 12 TEST TRANSMISSION                   |
| 06 SABOTAGE             | 13 TEST CYCLIQUE                       |
|                         |                                        |

## 4.3.2.11 Réglage des paramètres modem

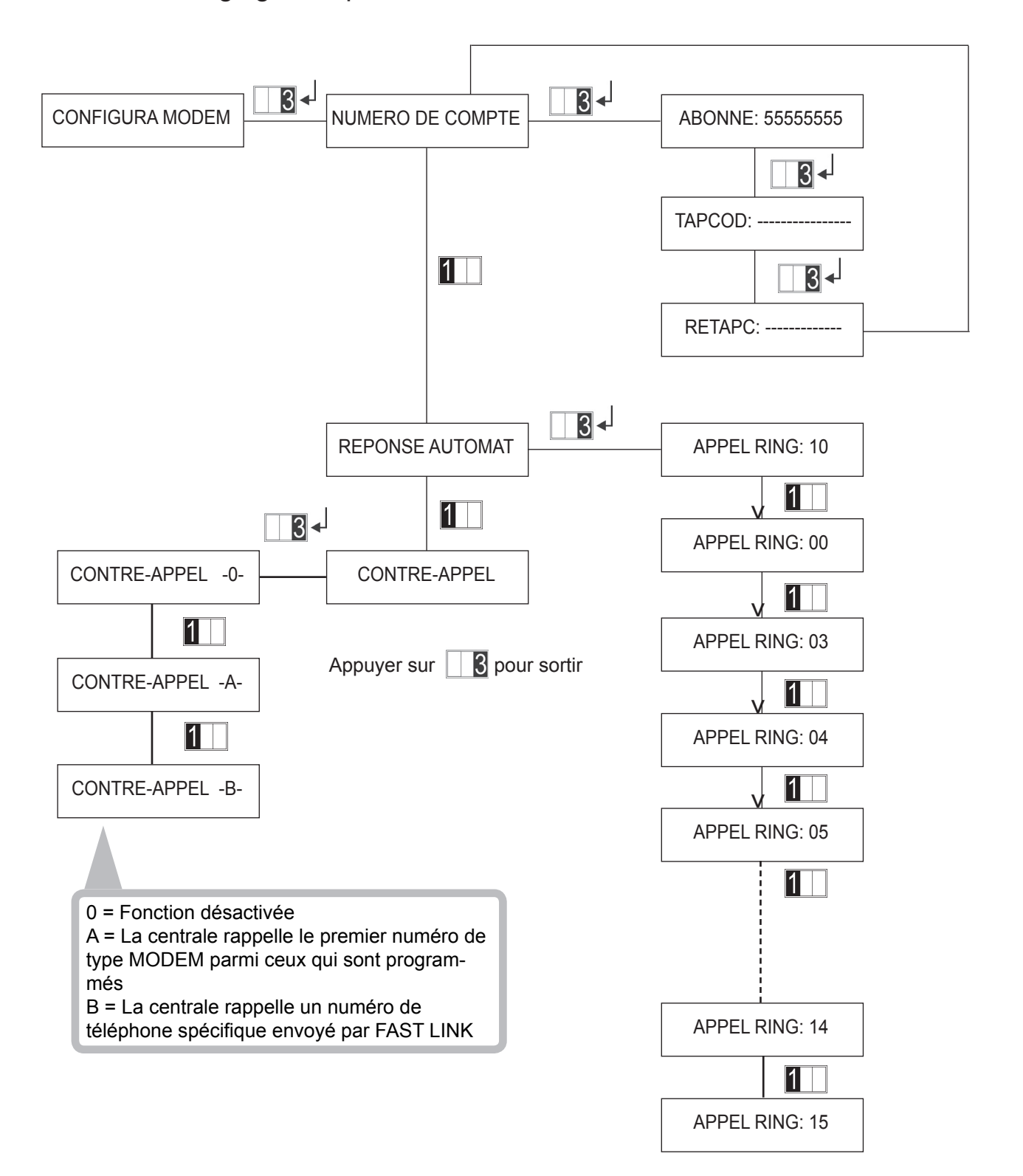

# 6.0 CARACTÉRISTIQUES TECHNIQUES

| Tension nominale d'alimentation                        | 230V~ 50Hz +10 -15%                                       |
|--------------------------------------------------------|-----------------------------------------------------------|
| Absorption max. de courant                             | 125mA                                                     |
| Absorption de la carte de la centrale de 12 V          | 50 mA en repos avec entrées équilibrées                   |
|                                                        | 70 mA avec entrées NF                                     |
|                                                        | 85 mA avec entrées NC et relais excité                    |
| Tension de fonctionnement de la centrale               | de 10.5 V à 15 V—                                         |
| Tension nominale de sortie                             | 13,8 V— (à la sortie des câbles de la batterie)           |
| Courant max. fourni                                    | 1 A (consommation de la centrale comprise)                |
| Ondulation max.                                        | 230 mV p.p. avec I=1 A                                    |
| Courant disponible pour les dispositifs ext            | 100 mA (pour 12 heures d'autonomie)                       |
| Accumulateur assigné                                   | 12V— 2.2Ah                                                |
| Tamper anti-effraction                                 | 1A@24V—                                                   |
| Température de fonctionnement déclarée                 | -10 °C ÷ +55 °C                                           |
| Longueur max. de la ligne série centrale-périphériques | 500 mètres (câble 2x0.75 pour alim + 2 x 0.22 x données)  |
| Courant max. des sorties électriques                   | 10mA                                                      |
| Temps d'entrée min/max                                 | de 0 s à 90 s par pas de 10                               |
| Temps de sortie                                        | égal au temps d'entrée + 10 s                             |
| Temps d'alarme relais                                  | Programmable de 30 s à 9 min                              |
| Signalisation visuelle de panne (LCD - afficheur à     | à cristaux liquides) et électrique pour batterie centrale |
| déchargée, fusibles (F1 uniquement), alimentatio       | n extension insuffisante                                  |
| Temps d'alarme des sorties progr. panne                | tant que la panne demeure                                 |
| Seuil batterie déchargée                               | 11.2V— ± 5%                                               |
| Test batterie automatique                              | en cas d'absence de tension secteur                       |
| Indice de protection de l'emballage                    | IP30/IK02                                                 |

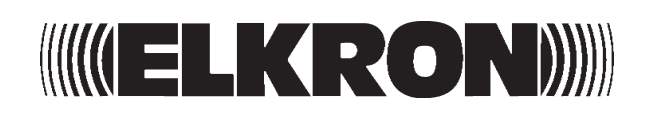

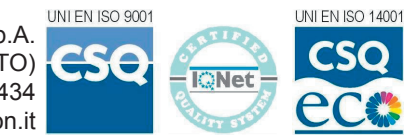

ELKRON S.p.A. Via Carducci, 3 - 10092 Beinasco (TO) Tel +39(0)11.3986711 Fax +39(0)113499434 www.elkron.it mailto: info@elkron.it

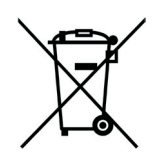